### DAS HANDBUCH Für administratoren

Recruiting

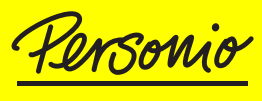

Das HR-Betriebssystem

### Copyright

© 2018 Personio GmbH. Alle Rechte vorbehalten. Die Angaben im Text sind unverbindlich und dienen lediglich zu Informationszwecken. Produkte können länderspezifische Unterschiede aufweisen. Indieser Publikation enthaltene Informationen können ohne vorherige Ankündigung geändert werden. Die Personio GmbH übernimmt keinerlei Haftung oder Garantie für Fehler oder Unvollständigkeiten in dieser Publikation. Aus den in dieser Publikation enthaltenen Informationen ergibt sich keine weiterführende Haftung und keine Leistungskonkretisierung. Der Umfang der Dienstleistung der Personio GmbH ergibt sich abschließend aus den AGB/Nutzungsvertrag. Dieses Dokument wurde mit Sorgfalt erstellt, erhebt aber keinen Anspruch auf Vollständigkeit, Aktualität und Richtigkeit. Es ist als Anregung gemeint und dient lediglich informatorischen Zwecken. Dies entbindet den Leser nicht von der sorgfältigen eigenverantwortlichen Prüfung. Insbesondere sind die einzelnen Empfehlungen und Tipps nicht als Rechtsrat zu verstehen und können die Beratung durch einen Anwalt nicht ersetzen.

#### 2018-11-30

### Inhaltsverzeichnis

| Erste Schritte                                          | S. 05 |
|---------------------------------------------------------|-------|
| 01 Recruiting-Bereich                                   | S. 06 |
| 02 Übermittlung von Bewerberdaten                       | S. 09 |
| <b>03</b> Phasen                                        | S. 13 |
| <b>04</b> Kategorien                                    | S. 18 |
| <b>05</b> E-Mails                                       | S. 21 |
| <b>06</b> Interviews                                    | S. 27 |
| 07 Evaluationen                                         | S. 30 |
| 08 Bewerberprofil                                       | S. 35 |
| <b>09</b> Personio-Karriereseite                        | S. 38 |
| <b>10</b> Stellenausschreibungen                        | S. 43 |
| <b>11</b> Veröffentlichungen von Stellenausschreibungen | S. 48 |
| 12 Recruiting-Rollen                                    | S. 53 |
| <b>13</b> Angebotserstellung                            | S. 57 |
| 14 Bewerbungsprozess                                    | S. 61 |
| <b>15</b> Bewerberimport                                | S. 65 |
| 16 Berichte                                             | S. 67 |

### Abbildungsverzeichnis

| Abb. 01: | Recruiting-Bereich                                  | S. 06 |
|----------|-----------------------------------------------------|-------|
| Abb. 02: | Kanäle                                              | S. 07 |
| Abb. 03: | Bewerbungsverlauf                                   | S. 08 |
| Abb. 04: | Nutzung der Personio-Karriereseite                  | S. 09 |
| Abb. 05: | Integration der Personio-Karriereseite via XML      | S. 10 |
| Abb. 06: | Integration der Personio-Karriereseite via iframe   | S. 11 |
| Abb. 07: | Übermittlung der Bewerberdaten via API              | S. 11 |
| Abb. 08: | Recruiting-Phasen                                   | S. 13 |
| Abb. 09: | Vordefinierte Phasen                                | S. 13 |
| Abb. 10: | Benutzerdefinierte Phasen                           | S. 14 |
| Abb. 11: | Übersicht einer Stellenausschreibung                | S. 15 |
| Abb. 12: | Bewerberphase ändern                                | S. 15 |
| Abb. 13: | Absage                                              | S. 16 |
| Abb. 14: | Recruiting-Kategorien                               | S. 18 |
| Abb. 15: | Recruiting-Kategorie – Editiermodus                 | S. 19 |
| Abb. 16: | Bewerberkommunikation                               | S. 21 |
| Abb. 17: | Posteingangsadresse                                 | S. 21 |
| Abb. 18: | SMTP-Einstellungen                                  | S. 22 |
| Abb. 19: | E-Mail-Vorlage – Einladung zum Vorstellungsgespräch | S. 23 |
| Abb. 20: | Recruiting-Inbox                                    | S. 24 |
| Abb. 21: | E-Mail versenden                                    | S. 25 |
| Abb. 22: | Interview-Typen                                     | S. 27 |
| Abb. 23: | Interview hinzufügen                                | S. 29 |
| Abb. 24: | Evaluationsbögen                                    | S. 31 |
| Abb. 25: | Feedback Anfrage – Evaluationsbogen                 | S. 32 |
| Abb. 26: | Evaluationen                                        | S. 33 |
| Abb. 27: | Bewerberprofil                                      | S. 35 |
| Abb. 28: | Bewerberattribut anlegen                            | S. 36 |
| Abb. 29: | Bewerbertags                                        | S. 36 |
| Abb. 30: | Personio-Karriereseite                              | S. 38 |
| Abb. 31: | Personio-Karriereseite – Einstellungen              | S. 39 |
| Abb. 32: | Personio-Karriereseite – Unternehmensdaten          | S. 39 |
| Abb. 33: | Personio-Karriereseite – Übersetzungen              | S. 41 |
| Abb. 34: | Personio-Karriereseite – Design                     | S. 42 |
| Abb. 35: | Stellenausschreibung                                | S. 43 |
| Abb. 36: | Stellenausschreibungsattribute                      | S. 44 |
| Abb. 37: | Stelle hinzufügen                                   | S. 45 |
| Abb. 38: | Stellenausschreibung erstellen                      | S. 46 |
| Abb. 39: | Veröffentlichung von Stellenausschreibungen         | S. 48 |
| Abb. 40: | Veröffentlichung – Personio-Karriereseite           | S. 48 |

### Abbildungsverzeichnis

| Abb. 41: | Jobbörsen                              | S. 49 |
|----------|----------------------------------------|-------|
| Abb. 42: | Kanal manuell anlegen                  | S. 50 |
| Abb. 43: | Manuelle Veröffentlichung              | S. 50 |
| Abb. 44: | Bewerberprofil – Kanal                 | S. 51 |
| Abb. 45: | URL zur eigenen Karriereseite          | S. 51 |
| Abb. 46: | Recruiting-Rollen                      | S. 53 |
| Abb. 47: | Recruiting-Rollen – Benachrichtigungen | S. 54 |
| Abb. 48: | Verantwortlichen hinzufügen            | S. 55 |
| Abb. 49: | Feedback einholen                      | S. 56 |
| Abb. 50: | Angebotsvorlage                        | S. 58 |
| Abb. 51: | Angebotsvorlage hochladen              | S. 59 |
| Abb. 52: | Angebot erstellen                      | S. 60 |
| Abb. 53: | Bewerber hinzufügen                    | S. 61 |
| Abb. 54: | Bewerberprofil                         | S. 62 |
| Abb. 55: | Bewerberliste                          | S. 64 |
| Abb. 56: | Datei hochladen                        | S. 65 |
| Abb. 57: | Spalten konfigurieren                  | S. 65 |
| Abb. 58: | Bericht – Bewerbungsprozess            | S. 67 |

### Erste Schritte

### Informationen zu diesem Handbuch

In diesem Handbuch finden Sie Informationen und Hilfestellungen zur Implementierung und Konfiguration des Recruiting-Bereichs Ihres Personio-Accounts. Abhängig von dem gebuchten Paket (Essential, Professional oder Enterprise) steht Ihnen ein unterschiedlicher Umfang an Funktionalitäten im System zur Verfügung. Dieses Handbuch führt Sie durch unseren gesamten Leistungsumfang. Zusätzlich werden gängige Prozesse in schrittweisen Anleitungen beschrieben und durch praxisnahe Anwendungsbeispiele zu komplexen Themenbereichen ergänzt.

In diesem Handbuch verwendete Symbole:

// Verweist auf wichtige Funktionen und Einstellungen im System, welche beachtet werden sollten.

Verweist auf praktische Tipps und zusätzliche Informationen.

### Zielgruppe

m Folgenden werden Implementierungs- und Konfigurationsschritte thematisiert. Besonders geeignet ist dieses Handbuch daher, wenn Sie in Ihrem Unternehmen für folgende Aufgaben verantwortlich sind:

- Planung der Personio-Implementierung
- Fortwährende Administration Ihres Personio-Accounts
- Durchführung von umfangreichen Änderungen bestehender Konfigurationen

Um Administratoren mit unterschiedlichem Erfahrungshintergrund zu unterstützen, bietet dieses Handbuch detaillierte Informationen und Erläuterungen, durch die alle Implementierungsschritte sowie die grundlegenden Systemfunktionen veranschaulicht werden.

Bitte beachten Sie, dass Personio für den Google-Chrome-Browser optimiert wird und wir daher die Verwendung von Chrome bei der täglichen Arbeit mit Personio empfehlen. Unter Umständen weichen Darstellungen der Benutzeroberfläche in anderen Browsern von den in diesem Handbuch zu sehenden Abbildungen ab.

Zusätzlich zu den hier aufgeführten Informationen und Hilfestellungen gibt es noch weitere Möglichkeiten, Ihren Account zu individualisieren.

Dazu empfehlen wir Ihnen einen Blick in unser Helpcenter (<u>https://support.personio.de/hc/de</u>). Außerdem beantworten wir Ihre Fragen gerne unter <u>support@personio.de</u>.

### **01** *Recruiting-Bereich*

Nach dem Login in Ihren Personio-Account starten Sie zunächst auf dem *Dashboard*. Im Hauptmenü gelangen Sie über *Recruiting* in die Übersicht Ihres Recruiting-Bereichs. Diese verschafft Ihnen einen strukturierten Überblick über Ihre Stellenausschreibungen und Bewerbungen. Navigieren Sie mit Klick auf die einzelnen Reiter direkt in die entsprechenden Bereiche und Funktionen in Personio.

| näle <mark>St</mark> | ellenausschreib   | ungen Bewerb               | ungen Bewer                | bungsverlauf | Inbox 🧐   |             |                  |                                       |
|----------------------|-------------------|----------------------------|----------------------------|--------------|-----------|-------------|------------------|---------------------------------------|
| 🖯 Stelle hin         | zufügen           |                            |                            |              |           |             | ĩ                | 🗄 Archiv anzeige                      |
| Festange             | stellte 18 Stelle | enausschreibung            |                            |              |           |             |                  |                                       |
|                      |                   |                            |                            |              |           |             | Ø                | · · · · · · · · · · · · · · · · · · · |
| Junior) H            | R Manager         | Munich                     |                            |              |           | Editieren g | / Karriereseite: | → Veröffentlichen                     |
| 4                    | 11                | 5                          | 7                          | 16           | 52        | 2           | 8                | 1                                     |
| ichtung              | Interview         | 1.<br>Persönliches<br>Inte | 2.<br>Persönliches<br>Inte | l            | Abgelennt | Abgesagt    | Angebot          | Akzeptiert                            |
| ktuell keine         | laufenden Postin  | gs                         |                            |              |           |             | Besetz           | en zum 01.11.2018                     |
|                      |                   |                            |                            |              |           |             |                  |                                       |

### **D** Recruiting-Bereich

### Kanäle

Sehen Sie zu jeder Zeit die Laufzeit sowie die Kosten Ihrer aktuellen Veröffentlichungen pro Kanal ein. Basierend auf diesen Informationen können Sie bspw. die Budgetierung Ihrer Stellenausschreibungen vornehmen. Mehr Informationen dazu erhalten Sie in Kapitel 11: Veröffentlichung von Stellenausschreibungen.

| Kanäle | Stellenausschreibungen | Bewerbungen | Bewerbungsverlauf Inbox |        |
|--------|------------------------|-------------|-------------------------|--------|
| Status | LinkedIn               | Startdatum  | Enddatum                | Kosten |
| ©      | Sales Manager          | 01.09.2018  | 31.10.2018              | 200 €  |
|        | Gesamt 2               |             |                         |        |
| Status | Stepstone              | Startdatum  | Enddatum                | Kosten |
| ⊚      | Frontend Developer     | 14.09.2018  | 31.10.2018              | 150 €  |
| D      | Sales Manager          | 01.09.2018  | 31.10.2018              | 150€   |
|        | Gesamt: 3              |             |                         |        |
| Status | Xing                   | Startdatum  | Enddatum                | Kosten |
| •      | Sales Manager          | 01.09.2018  | 31.10.2018              | 100€   |
|        | Gesamt 1               |             |                         |        |

Abbildung 02: Kanäle

#### Stellenausschreibungen

Erhalten Sie eine Übersicht über Ihre Stellenausschreibungen und alle Bewerbungen, die pro Stelle eingegangen sind, sowie deren Fortschritt innerhalb des Bewerbungsprozesses. Mit Klick auf die Detailansicht der einzelnen Vakanzen haben Sie die Möglichkeit, weitere Informationen wie Ihre aktuellen und pausierten Veröffentlichungen sowie alle Verantwortlichen der Stellenausschreibung einzusehen (s. Kapitel 10: Stellenausschreibungen).

#### Bewerbungen

Die Bewerberliste enthält eine Übersicht sämtlicher Bewerbungen. Exportieren Sie hier Ihre Bewerberdaten oder führen Sie Aktionen für mehrere Bewerber, wie bspw. das Versenden von Absage-E-Mails, gleichzeitig durch (s. Kapitel 14: Bewerbungsprozess).

## **01** *Recruiting-Bereich*

### Bewerbungsverlauf

Erkennen Sie auf einen Blick den Verlauf des Bewerbungsprozesses mit allen zuletzt durchgeführten Aktionen sowie den aktuellen Status Ihrer Bewerber. Individualisieren Sie die Ansicht mithilfe von Filtern oder nehmen Sie eine auf- oder absteigende Sortierung einzelner Spalten vor.

| Kanäle S  | tellenausschreibung    | en Bewerbungen B                       | ewerbungsverlauf   | Inbox 1    |           |                        |
|-----------|------------------------|----------------------------------------|--------------------|------------|-----------|------------------------|
| Search    |                        | Q                                      |                    |            |           |                        |
| Art (     | Kategorie ()<br>Filter | Position (                             | Bewerber (         | Datum 🔻    | Status 0  | Details \$             |
| Interview | Werkstudenten          | Werkstudent (m/f)<br>Digital Marketing | Justus Alonso      | 02.10.2018 | In Arbeit | Persönliches Interview |
| Interview | Werkstudenten          | Werkstudent (m/f)<br>Digital Marketing | Claudine Bails     | 27.09.2018 | In Arbeit | Persönliches Interview |
| Feedback  | Werkstudenten          | Werkstudent (m/f)<br>Digital Marketing | Claudine Bails     | 26.09.2018 | In Arbeit |                        |
| Interview | Werkstudenten          | Werkstudent (m/f)<br>Digital Marketing | Maximilian Schulze | 26.09.2018 | In Arbeit | Telefon-Interview      |
| Feedback  | Werkstudenten          | Werkstudent (m/f)<br>Digital Marketing | Justus Alonso      | 26.09.2018 | In Arbeit |                        |
| Interview | Festangestellte        | Sales Manager                          | Alvis Deplacido    | 21.09.2018 | In Arbeit | Telefon-Interview      |
| Interview | Werkstudenten          | Werkstudent (m/f) Legal                | Katharina Klaas    | 20.09.2018 | In Arbeit | Persönliches Interview |

Abbildung 03: Bewerbungsverlauf

### Inbox

Verarbeiten Sie alle eingehenden Nachrichten, die an Ihre unternehmenseigene Recruiting-E-Mail-Adresse gesendet werden. Basierend auf diesen können Sie neue Bewerberprofile erstellen oder Nachrichten einem bereits bestehenden Bewerberprofil zuordnen. Weitere Informationen erhalten Sie in Kapitel 5: E-Mails.

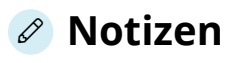

Bevor Sie mit dem erfolgreichen Recruiting in Personio beginnen können, muss zunächst die kontinuierliche Übermittlung von Bewerberdaten in Ihren Personio-Account gewährleistet werden. Dazu stehen Ihnen verschiedene Möglichkeiten zur Verfügung:

### Bewerbungseingang via E-Mail

Wenn Sie Bewerbungen standardmäßig via E-Mail erhalten, nutzen Sie Ihre persönliche Personio-Recruiting-Inbox, um Bewerbungen direkt in Personio zu verarbeiten. E-Mails von Bewerbern, die an Ihre unternehmenseigene Recruiting-Adresse gesendet werden, können automatisiert an meinaccountjobs@m.personio.de weitergeleitet werden. Nachrichten von Bewerbern, für die in Personio bereits ein Bewerberprofil besteht, erscheinen nach Abgleich der E-Mail-Adresse direkt im Nachrichtenverlauf des entsprechenden Bewerbers. Können eingehende Nachrichten keinem Bewerberprofil eindeutig zugeordnet werden, liegen diese zur Weiterverarbeitung in Ihrer Recruiting-Inbox bereit.

### **Nutzung Ihrer Personio-Karriereseite**

Falls Sie Ihren Bewerbern eine Online-Bewerbung ermöglichen möchten, jedoch selbst keine eigene Karriereseite zur Verfügung stellen können, nutzen Sie die vordefinierte Personio-Karriereseite unter meinaccount-jobs.personio.de, welche Sie gemäß Ihrem Corporate Design anpassen können. Auf dieser Seite können Sie Stellenausschreibungen, die Sie in Ihrem Personio-Account hinterlegen, mit einem Klick veröffentlichen. Zusätzlich steht Ihren Bewerbern ein Bewerbungsformular zur Übermittlung der Daten und aller relevanten Bewerbungsunterlagen an Ihren Personio-Account zur Verfügung. Für eingehende Bewerbungen wird unmittelbar ein Bewerberprofil inklusive aller angegebenen Daten in Personio angelegt sowie der entsprechenden Stelle zugeordnet.

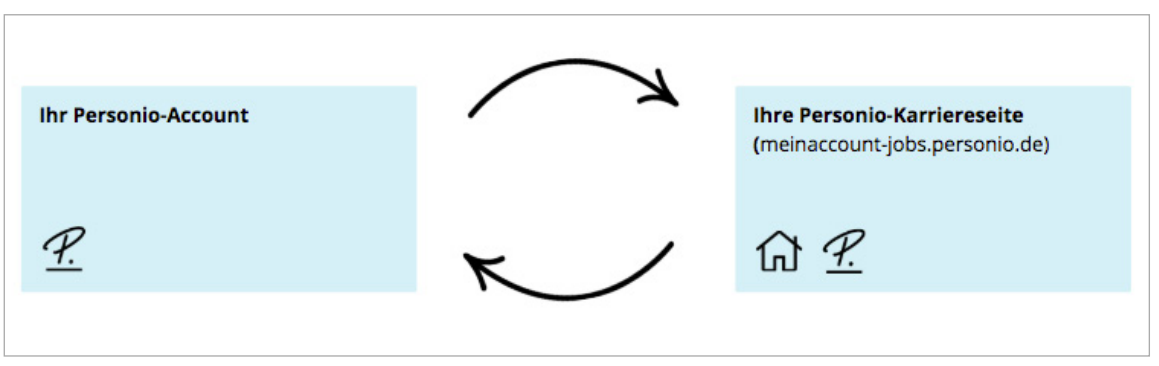

Abbildung 04: Nutzung der Personio-Karriereseite

Gestalten Sie Ihre Personio-Karriereseite individuell gemäß Ihrem Corporate Design. Erfahren Sie in Kapitel 9: Personio-Karriereseite mehr zu den Einstellungsmöglichkeiten.

### Nutzung Ihrer eigenen Karriereseite

Wenn Sie über eine unternehmenseigene Karriereseite verfügen, können Sie diese problemlos mit Ihrer Personio-Karriereseite oder direkt mit Ihrem Personio-Account verknüpfen. Zur Übermittlung der Bewerberdaten an Ihren Personio-Account stehen Ihnen drei Möglichkeiten zur Verfügung:

#### 1. Integration der Personio-Karriereseite in die eigene Website via XML

Übertragen Sie Stellenanzeigen, die Sie in Personio verwalten, auf Ihre eigene Website. Die Übertragung erfolgt nach Einrichtung der Personio-XML-Schnittstelle automatisiert. Dadurch haben Sie die Möglichkeit, Ihre Stellenausschreibungen nach Belieben auf Ihrer Website darzustellen. Darüber hinaus müssen Sie all Ihre Daten nur einmal hinterlegen und ersparen sich so die zusätzliche Pflege Ihrer Website. Leiten Sie Ihre Bewerber anschließend auf die Personio-Karriereseite weiter, um ihnen eine Online-Bewerbung zu ermöglichen. Ihren Bewerbern steht dort ein Online-Bewerbungsformular zur Verfügung, worüber alle geforderten Daten und Dokumente an Personio übermittelt werden. Das Anlegen eines entsprechenden Bewerberprofils sowie die Zuordnung in die entsprechende Stellenausschreibung in Personio erfolgen automatisch.

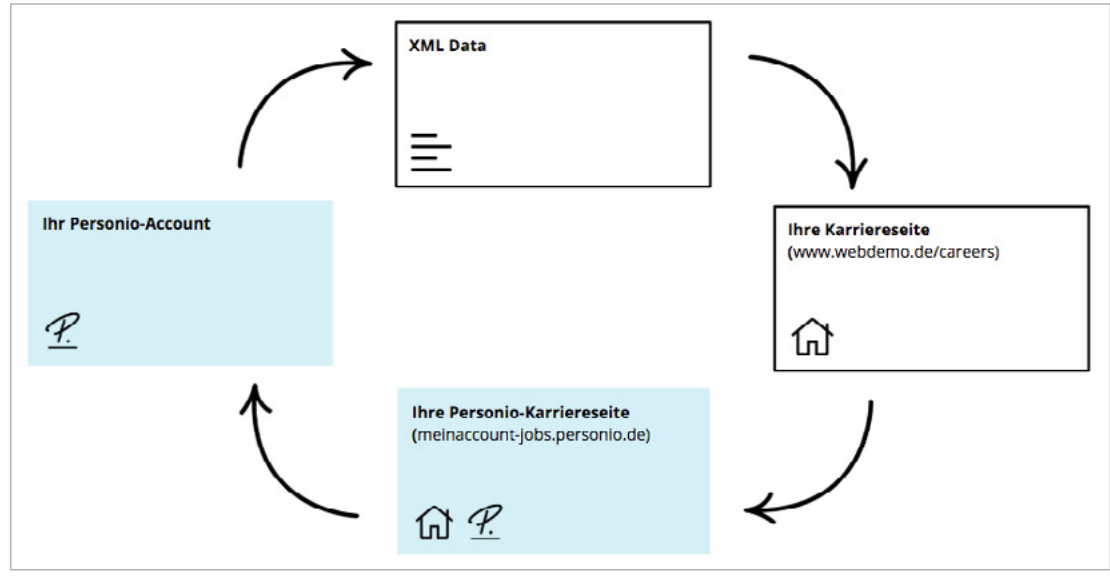

Abbildung 05: Integration der Personio-Karriereseite via XML

#### 2. Integration der Personio-Karriereseite in die eigene Karriereseite via iframe

Sollten Sie die Personio-Karriereseite nutzen, können Sie diese auch vollständig in Ihre eigene Website einbetten. Mithilfe des HTML-Elements iframe haben Sie die Möglichkeit, die Personio-Karriereseite in einem definierten Bereich auf Ihrer eigenen Website darzustellen und somit in Ihr Corporate Design zu integrieren. Dadurch bleibt der Bewerber zu jeder Zeit auf Ihrer eigenen Website und kann dort die Bewerbung inklusive der Übermittlung aller Daten und Dokumente abschließen. Das Anlegen eines entsprechenden Bewerberprofils sowie die Zuordnung in die entsprechende Stellenausschreibung in Personio erfolgen automatisch.

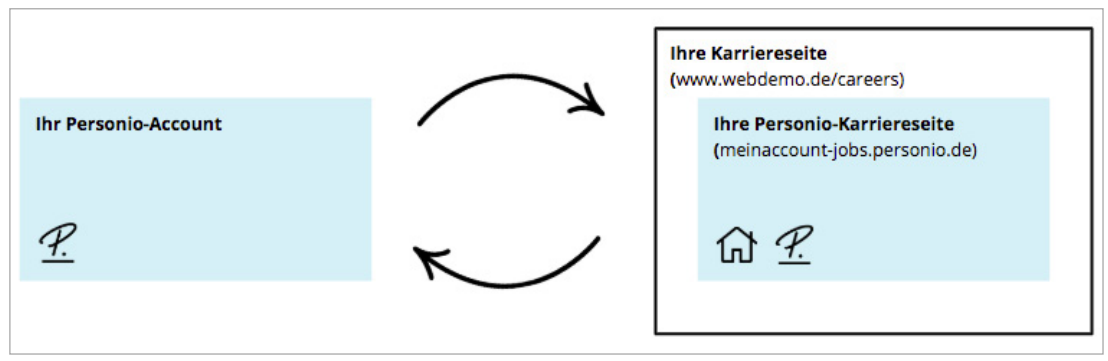

Abbildung 06: Integration der Personio-Karriereseite via iframe

#### 3. Übermittlung der Bewerberdaten via API

Wenn Sie ausschließlich Ihre eigene Karriereseite nutzen möchten, können Sie Ihre Bewerberdaten via API an Ihren Personio-Account übermitteln. Dabei haben Sie die Möglichkeit, Ihre Stellenausschreibungen sowie das Bewerbungsformular nach Belieben darzustellen. Außerdem werden Ihre in Personio angelegten Stellenanzeigen via XML-Schnittstelle automatisch an Ihre eigene Website übertragen. Nachdem ein Bewerber seine Bewerbung abgeschlossen hat, werden die Daten an Ihren Personio-Account übermittelt und ein Bewerberprofil in der entsprechenden Stellenausschreibung angelegt.

### A Bitte beachten Sie hierbei, dass Sie Ihren Bewerbern dazu ein Bewerbungsformular zur Verfügung stellen müssen.

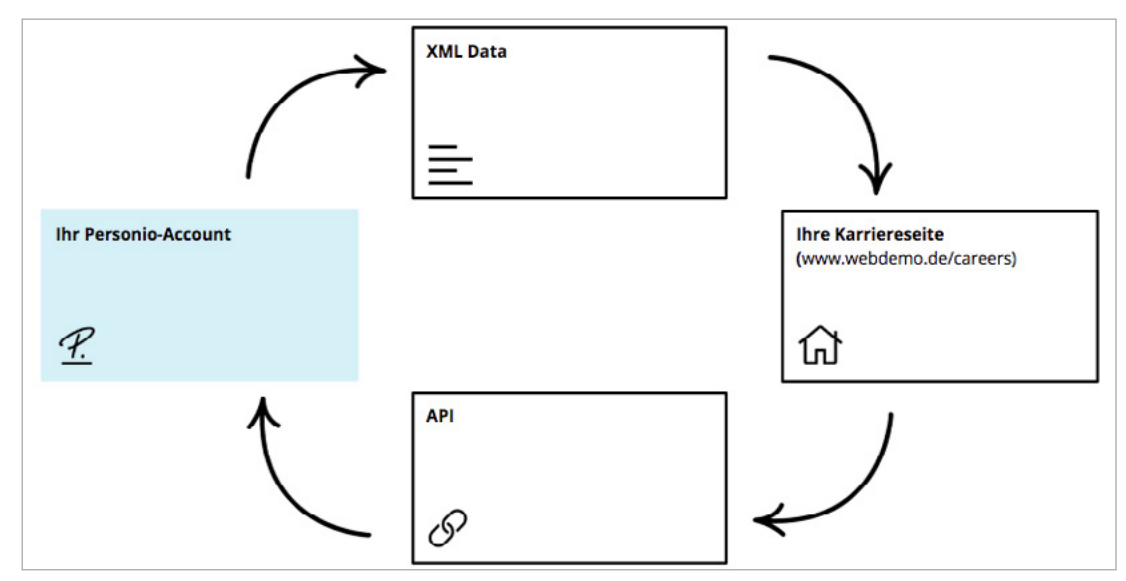

Abbildung 07: Übermittlung der Bewerberdaten via API

Planen Sie für die Einrichtung der XML-Schnittstelle sowie der API zur Nutzung Ihrer eigenen Karriereseite ausreichend interne Entwicklerkapazitäten ein. Unter <u>https://developer.personio.de</u> finden Sie eine ausführliche Dokumentation aller Parameter und Endpunkte sowie umfassende technische Tutorials.

### 🖉 Notizen

### 03 Phasen

Über die Konfiguration von Recruiting-Phasen haben Sie die Möglichkeit, Ihren unternehmensspezifischen Bewerbungsprozess vom Bewerbungseingang bis hin zur Angebotserstellung in Personio abzubilden.

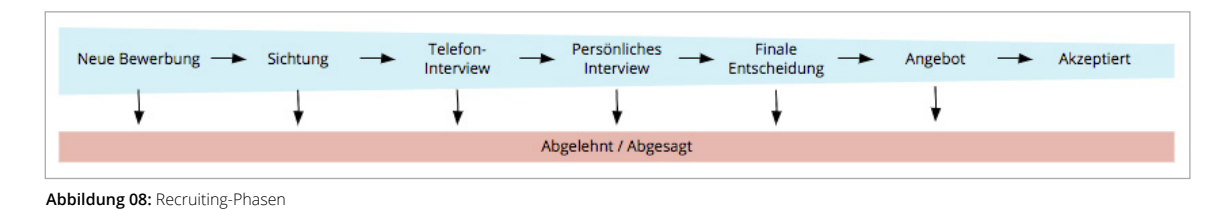

. . . . . .

### Vordefinierte Phasen

Standardmäßig sind die Phasen Nicht zugewiesen, Abgelehnt, Abgesagt, Angebot und Akzeptiert unter Einstellungen > Recruiting > Phasen vordefiniert. Diese Recruiting-Phasen sind nicht editierbar, da sie weiterführende Prozesse in Personio auslösen.

- Nicht zugewiesen: Alle Bewerber, die keiner Phase zugewiesen werden können, werden automatisch dieser Phase zugeordnet. Bspw. könnte die Löschung einer Phase, in der sich Bewerber befinden, eine solche Zuordnung auslösen.
- Abgelehnt: Alle Bewerber, die Sie abgelehnt haben, z. B. weil sie für die ausgeschriebene Position nicht geeignet sind, werden dieser Phase zugeordnet.
- Abgesagt: Alle Bewerber, die Ihnen abgesagt haben, da sie bspw. nicht länger an der Position interessiert sind, werden dieser Phase zugeordnet.

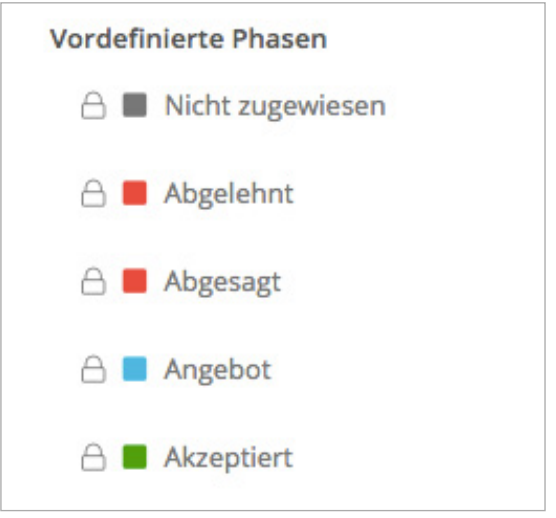

Abbildung 09: Vordefinierte Phasen

Gesetzlich sind Sie dazu verpflichtet personenbezogene Daten nach Erfüllung ihres Zweckes zu entfernen. Aktivieren Sie dazu unter Einstellungen > Recruiting > Allgemein für alle Bewerber, die der Phase Abgelehnt oder Abgesagt zugewiesen wurden, die automatische Anonymisierung der Bewerberdaten. Bitte beachten Sie, dass die Daten nicht wiederhergestellt werden können, die Metadaten nach der Anonymisierung jedoch für Ihre Berichte erhalten bleiben.

- **Angebot:** Alle Bewerber, für die Sie direkt aus Personio Vertragsangebote erstellen und optional versenden, werden dieser Phase zugeordnet (s. Kapitel 13: Angebotserstellung).
- Akzeptiert: Alle Bewerber, die Ihr Angebot akzeptiert haben, werden dieser Phase zugeordnet und als neue Mitarbeiter in Personio angelegt. Alle Informationen im Reiter Angebot sowie sämtliche Dokumente werden automatisch in das neue Mitarbeiterprofil übertragen. Das Mitarbeiterprofil bleibt mit dem Bewerberprofil verknüpft.

## 03 Phasen

### Benutzerdefinierte Phasen

Legen Sie zusätzlich zu den vordefinierten Phasen beliebig viele weitere Phasen an, die ein Bewerber während des Bewerbungsprozesses durchlaufen soll.

Hinterlegen Sie Recruiting-Phasen:

- 1. Navigieren Sie zu Einstellungen > Recruiting > Phasen.
- 2. Definieren Sie beliebig viele Phasen über das Eingabefeld *Neue Phase hinzufügen*.
- **3.** Verschieben Sie die Phase an die gewünschte Position via Drag & Drop.
- **4.** Wählen Sie eine Farbe, in der die Phase angezeigt werden soll. Diese verschafft Ihnen einen besseren Überblick im Bewerbungsprozess.

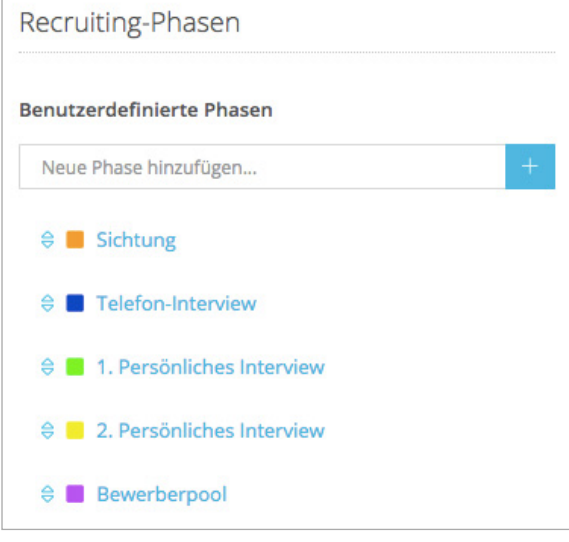

Abbildung 10: Benutzerdefinierte Phasen

Legen Sie zusätzlich einen Bewerberpool als benutzerdefinierte Phase an. Verschieben Sie Bewerber in diese Phase, sofern sie für spätere Stellenausschreibungen in Betracht gezogen werden sollen.

#### **Bewerberstatus**

Bei Bewerbungseingang werden Ihre Bewerber automatisch der ersten Phase des Bewerbungsprozesses zugeordnet. Verschieben Sie Ihre Bewerber kontinuierlich in die jeweils zutreffende Recruiting-Phase, um jederzeit den aktuellen Status aller Bewerbungen einsehen zu können.

| (Junior) H                 | R Manager (I                      | m/w) Personio G                 | mbH · München                                |                       |                       | Editieren (          | Karriereseite:      | ightarrow Veröffentlichen |
|----------------------------|-----------------------------------|---------------------------------|----------------------------------------------|-----------------------|-----------------------|----------------------|---------------------|---------------------------|
| <mark>1</mark><br>Sichtung | <b>2</b><br>Telefon-<br>Interview | 2<br>1.<br>Persönliches<br>Inte | <mark>2</mark><br>2.<br>Persönliches<br>Inte | 2<br>Bewerberpoo<br>I | <b>1</b><br>Abgelehnt | <b>1</b><br>Abgesagt | <b>2</b><br>Angebot | <b>1</b><br>Akzeptiert    |

Abbildung 11: Übersicht einer Stellenausschreibung

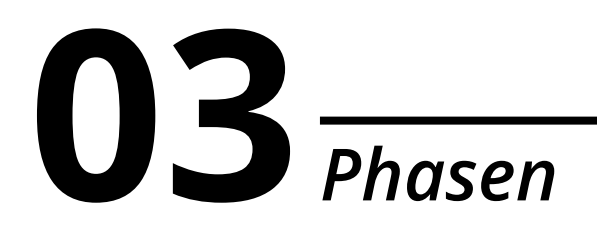

Dazu bietet Ihnen Personio zwei Möglichkeiten:

#### 1. Individuelle Zuweisung

- a. Navigieren Sie auf das gewünschte Bewerberprofil.
- **b.** Wählen Sie rechts oben die nächste Phase, bspw. *Telefon-Interview*, aus, um den Bewerber dieser Phase zuzuweisen.
- **c.** Sollen Phasen übersprungen werden, wechseln Sie auf den Pfeil und wählen Sie die gewünschte Phase aus.

| max.mu       | ustermann | @gmail.com   0176 1 | 2345678        |               |                           |   |          |
|--------------|-----------|---------------------|----------------|---------------|---------------------------|---|----------|
| Q Feedback e | einholen  | Markieren           |                |               |                           | ▽ | 🛞 Absage |
|              |           |                     |                |               | 1. Persönliches Interview |   |          |
|              |           | _                   | _              |               | 2. Persönliches Interview |   |          |
| Übersicht    | Profil    | Interviews 🕄        | Evaluationen 4 | Nachrichten 2 | Bewerberpool              |   | griff    |

Abbildung 12: Bewerberphase ändern

#### 2. Masseneditierung

- a. Wechseln Sie zu Recruiting > Bewerbungen.
- **b.** Wählen Sie alle Bewerber, die in die gleiche Phase verschoben werden sollen, via Checkbox aus.
- c. Wählen Sie Aktion > Status ändern.
- d. Bestimmen Sie die Phase, welcher alle ausgewählten Bewerber zugewiesen werden sollen.

Unter dem Reiter Übersicht in den einzelnen Bewerberprofilen können Sie den gesamten bisherigen Bewerbungsverlauf einsehen.

## 03 Phasen

### Absage

Unabhängig von Ihren hinterlegten Recruiting-Phasen haben Sie jederzeit die Möglichkeit, den Bewerbungsprozess für einzelne Bewerber zu beenden.

Ändern Sie den Status des Bewerbers zu Absage:

- 1. Navigieren Sie auf das gewünschte Bewerberprofil.
- 2. Wählen Sie Absage.
- 3. Geben Sie an, ob Sie den Bewerber ablehnen oder ob der Bewerber abgesagt hat.
- 4. Hinterlegen Sie den Grund der Absage.
- **5.** Versenden Sie bei Bedarf eine Absage an den Bewerber oder terminieren Sie das automatische Absenden der Absage zu einem späteren Zeitpunkt via E-Mail.
- **6.** Aktivieren Sie die Datenanonymisierung, sofern personenbezogene Daten des Bewerbers sogleich und nicht erst nach Ablauf der Aufbewahrungsfrist anonymisiert werden sollen.

| Absage                                           |                                                                                                    | 2  |
|--------------------------------------------------|----------------------------------------------------------------------------------------------------|----|
| Bitte bestätigen Sie, d<br>folgenden Felder aus. | ass Sie diese Bewerbung schließen möchten und füllen Sie die                                                                                             |    |
| Warum?                                           | <ul> <li>Dewerber wurde abgelehnt, ist nicht geeignet</li> <li>Bewerber hat abgesagt, ist nicht interessiert</li> </ul>                                  |    |
| Ablehnungsgrund ①                                | Ungenügendes Fachwissen                                                                                                    |    |
| E-Mail-<br>Benachrichtigung                      | Absage an Bewerber per E-Mail verschicken                                                                                                    |    |
|                                                  | DE - Absage nach Vorstellungsgespräch                                                                                                    | Ŧ  |
|                                                  | Ihre Bewerbung als HR Manager (m/w)                                                                                                    |    |
|                                                  | Empfänger hinzufügen                                                                                                    |    |
|                                                  | ¶-TI-A-B I <u>U</u> ♦ ≟- ≔<br>≔ <i>Ф</i> α «>                                                                                                    |    |
|                                                  | Sehr geehrter Herr Mustermann,<br>vielen Dank, dass Sie sich die Zeit für ein Gespräch bei uns<br>genommen haben.                                        |    |
|                                                  | Leider müssen wir ihnen mittellen, dass wir Sie nach<br>eingehender Beratung nicht weiter für die Stelle als HR<br>Manager (m/w) berücksichtigen können. |    |
|                                                  | Wir wünschen Ihnen für den weiteren beruflichen Weg alles<br>Gute und viel Erfolg.                                                                       |    |
|                                                  | Mit freundlichen Grüßen                                                                                                    |    |
|                                                  | ✓ Versenden am: 20.08.2018                                                                                                    |    |
| Datenanonymisie-<br>rung                         | Persönliche Daten des Bewerbers anonymisieren                                                                                                    |    |
|                                                  | Abbruch Rewerber abcag                                                                                                    | en |

Abbildung 13: Absage

## 03 Phasen

Sagen Sie über die Bewerberübersicht unter *Recruiting > Bewerbungen* mehreren Bewerbern gleichzeitig ab.

### Notizen

### **04** *Kategorien*

Bilden Sie mithilfe von Recruiting-Kategorien Ihre individuellen Bewerbungsprozesse für unterschiedliche Bewerbergruppen ab. Diese ermöglichen nicht nur eine übersichtliche Darstellung Ihrer Stellenausschreibungen, sondern dienen auch der Zuweisung von individuellen Bewerbungsprozessen sowie dem Versenden von automatischen Eingangsbestätigungen pro Bewerberkategorie.

Kategorien können je nach Bedarf, bspw. nach Beschäftigungsart (z. B. Festangestellte, Werkstudenten, Praktikanten...), Anstellungsart (z. B. Vollzeit, Teilzeit...), Abteilung (z. B. Marketing, IT...), Standort oder verantwortlichem Recruiter gebildet werden.

Hinterlegen Sie Recruiting-Kategorien wie folgt:

- 1. Navigieren Sie zu *Einstellungen > Recruiting > Kategorien*.
- 2. Definieren Sie beliebig viele Kategorien über das Eingabefeld Neue Recruiting-Kategorie hinzufügen.

| Recruiting-Kategorien                |   |
|--------------------------------------|---|
| Neue Recruiting-Kategorie hinzufügen | + |
| Festangestellte                      |   |
| Werkstudenten                        |   |
| Praktikanten                         |   |

Abbildung 14: Recruiting-Kategorien

- 3. Geben Sie den Sortierindex für die gewünschte Reihenfolge an.
- 4. Entscheiden Sie, welche Phasen f
  ür die unterschiedlichen Recruiting-Kategorien relevant sind, und f
  ügen Sie diese hinzu. Alle vordefinierten Phasen sind standardm
  äßig Teil einer Recruiting-Kategorie und k
  önnen weder gel
  öscht noch verschoben werden. Sofern Sie einer Kategorie keine Phasen zuweisen, werden automatisch alle benutzerdefinierten Phasen angewendet.
- 5. Verschieben Sie die zugeordneten Phasen an die gewünschte Position via Drag & Drop.

A Bewerber werden nach Bewerbungseingang standardmäßig der ersten Phase zugeordnet.

- 6. Aktivieren Sie den automatischen Versand von Eingangsbestätigungen via Checkbox.
  - **a.** Für Bewerbungen über das Online-Tool: Bei Bewerbungen über das Bewerbungsformular wird die Eingangsbestätigung nach Bewerbungseingang verschickt.
  - **b.** Für E-Mail-Bewerbungen: Bei E-Mail-Bewerbungen, die in Ihrer Personio-Inbox eingehen, wird die Eingangsbestätigung erst versendet, sobald Sie die Bewerbung verarbeitet und der entsprechenden Stelle zugeordnet haben.
- 7. Entscheiden Sie, welche E-Mail-Vorlage (s. Kapitel 5: E-Mails) als Eingangsbestätigung genutzt werden soll.
- 8. Bestimmen Sie den Mitarbeiter, in dessen Namen die Eingangsbestätigung versendet werden soll.

### **04** *Kategorien*

| Kategoriename                              | Festangestellte                                                                              |   |
|--------------------------------------------|----------------------------------------------------------------------------------------------|---|
| Sortierindex                               | 1                                                                                            |   |
| Recruiting-Phasen                          | Hinzufügen                                                                                   | ŧ |
|                                            | ⇔ Screening                                                                                  |   |
|                                            | ⇔ Telefoninterview 🗍                                                                         |   |
|                                            | ⇔ 1. Persönliches Interview 🗍                                                                |   |
|                                            | ⇔ Assessment-Center 🗍                                                                        |   |
|                                            | ⇔ 2. Persönliches Interview 📋                                                                |   |
|                                            | ⇔ Bewerberpool                                                                               |   |
| Eingangsbestätigung                        | <ul> <li>Für Bewerbungen über das Online-Tool i</li> <li>Für E-Mail-Bewerbungen i</li> </ul> |   |
| Vorlage für<br>Eingangsbestätigung         | DE/EN - Automatische Eingangsbestätigung / Automatic Response                                | 4 |
| Absenderadresse der<br>Eingangsbestätigung | Marinus Geberit                                                                              | ; |

Abbildung 15: Recruiting-Kategorie – Editiermodus

Bitte stellen Sie sicher, dass Absender von Recruiting-E-Mails in Personio eine Signatur hinterlegt haben. Diese wird allen ausgehenden Nachrichten automatisch hinzugefügt. Die Signatur kann jeder Mitarbeiter unter *Persönliche Einstellungen* > *E-Mail* individuell konfigurieren.

Anschließend werden Ihnen im Hauptmenü unter *Recruiting > Stellenausschreibungen* die Stellenausschreibungen kategorisiert aufgelistet.

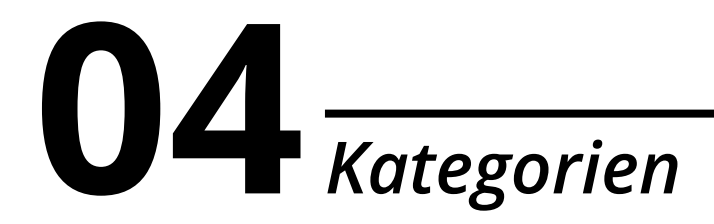

#### Notizen

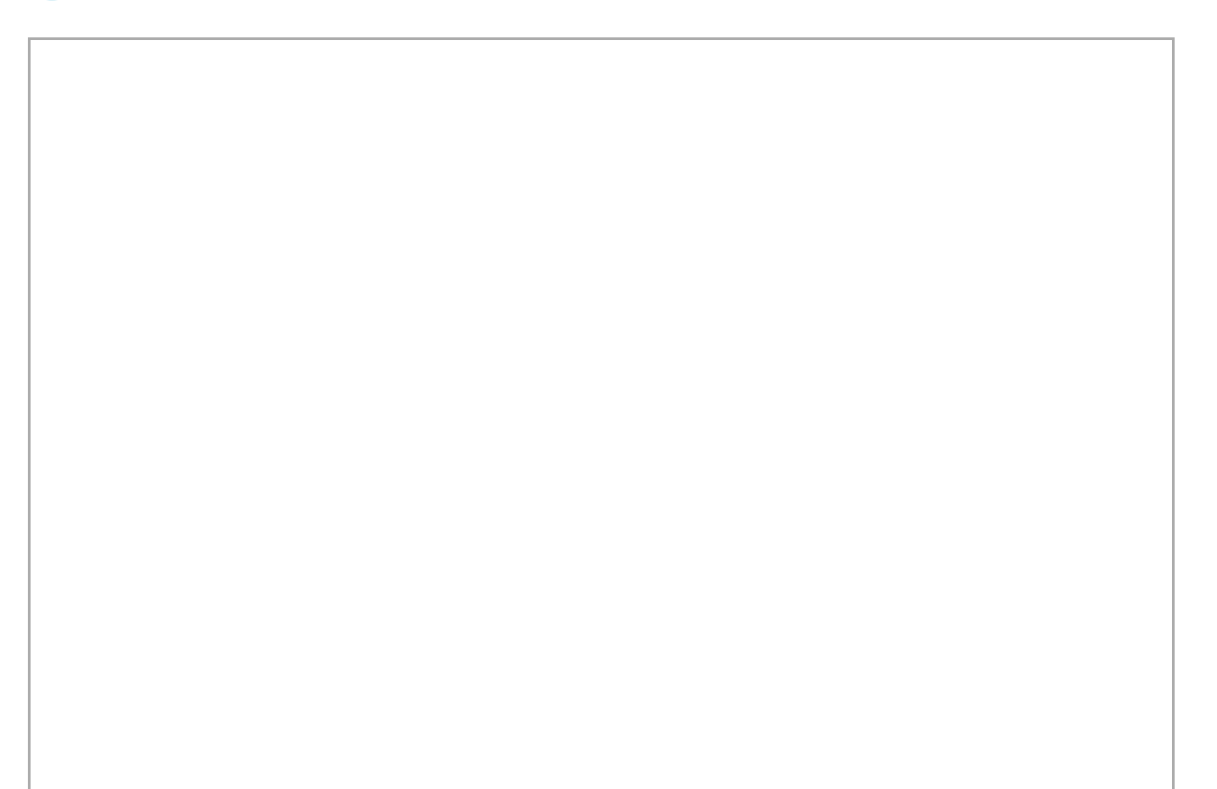

## **05** *E-Mails*

Um Ihre tägliche Bewerberkommunikation zu erleichtern, haben Sie die Möglichkeit, Ihre E-Mail-Einstellungen zu konfigurieren sowie individuelle Nachrichtenvorlagen in Personio zu hinterlegen. Dies spart nicht nur Arbeit und Zeit, sondern stellt auch eine unternehmensweit einheitliche Bewerberkorrespondenz sicher.

### **Einrichtung Ihrer E-Mail-Adresse**

Personio bietet Ihnen die Möglichkeit, über ein persönliches Recruiting-Postfach Nachrichten von Bewerbern zu empfangen sowie E-Mails direkt aus Ihrem Personio-Account an Bewerber zu versenden. E-Mails von Bewerbern, die an Ihre unternehmenseigene Recruiting-Adresse gesendet werden, können durch eine automatische Weiterleitung an meinaccount-jobs@m.personio.de direkt in Ihrem Personio-Postfach verwaltet werden. Hinterlegen Sie zudem Ihre SMTP-Einstellungen, um die E-Mail-Adresse Ihres unternehmenseigenen Recruiting-Postfaches als Absenderadresse für ausgehende E-Mails zu verwenden.

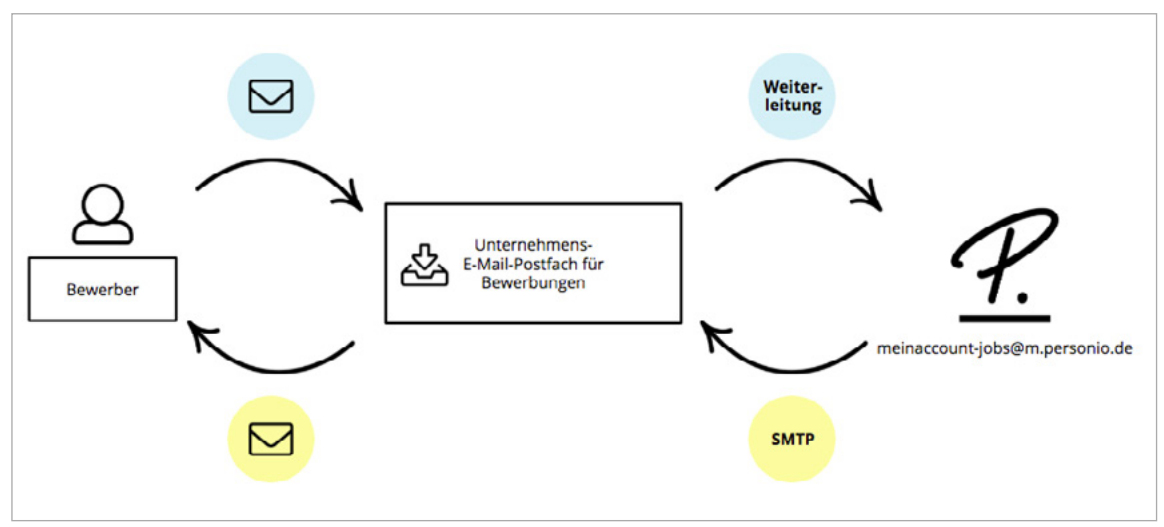

Abbildung 16: Bewerberkommunikation

Konfigurieren Sie Ihre Recruiting-E-Mail-Adresse:

- 1. Navigieren Sie zu Einstellungen > Recruiting > Allgemein.
- 2. Entnehmen Sie Ihre persönliche Posteingangsadresse. Alle ausgehenden Nachrichten werden standardmäßig von dieser E-Mail-Adresse versendet. Zusätzlich erscheinen alle an dieses Postfach eingehenden Nachrichten in Ihrem Personio-Account.
- **3.** Hinterlegen Sie Ihre eigene Posteingangsadresse, falls Sie Ihre unternehmensinterne Recruiting-E-Mail-Adresse für die Bewerberkorrespondenz verwenden möchten. Richten Sie hierzu eine Weiterleitung an die Personio-Posteingangsadresse ein. Die Weiterleitung erfolgt auf Ihrem eigenen E-Mail-Server.

| Posteingangsadresse          | personio-jobs@m.personio.de                                                                                                    |
|------------------------------|----------------------------------------------------------------------------------------------------|
|                              | E-Mails, die an diese Adresse geschickt werden, erscheinen<br>automatisch in der Recruiting-Inbox und werden automatisch<br>bestehenden Bewerbern zugeordnet, falls möglich. |
| Eigene Posteingangsadresse 🛈 | jobs@personio.de verifiziert                                                                                                    |
|                              | H biechmeitzeten                                                                                                    |

Abbildung 17: Posteingangsadresse

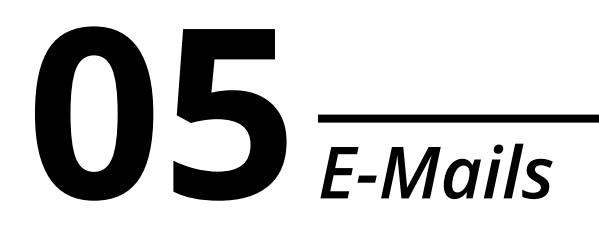

4. Um ausgehende E-Mails an Bewerber nicht über meinaccount-jobs@m.personio.de, sondern über Ihr unternehmenseigenes Recruiting-Postfach zu versenden, richten Sie eine Verbindung zwischen Personio und dem SMTP-Server Ihres Unternehmens unter *Einstellungen > E-Mail > SMTP Einstellungen* ein.

| SMTP Einstellunge | n (Editieren)                            | Û  |
|-------------------|------------------------------------------|----|
| Host              | smtp.personio.de                         |    |
| Port              | 25                                       |    |
| Verschlüsselung   | SSL                                      | \$ |
| Benutzername      | benutzername@personio.de                 |    |
| Kennwort          |                                          |    |
|                   | $\times$ Abbruch $\rightarrow$ Speichern |    |

Verifizieren Sie die erfolgreiche Anbindung für ein- und ausgehende E-Mails über die Funktion *Testen* in den SMTP- sowie den allgemeinen Recruiting-Einstellungen.

#### **Erstellung von E-Mail-Vorlagen**

Hinterlegen Sie nach der Konfiguration Ihres E-Mail-Postfaches beliebig viele benutzerdefinierte E-Mail-Vorlagen, wie bspw. für eine automatische Eingangsbestätigung, eine Absage nach Bewerbungseingang oder eine Einladung zum Vorstellungsgespräch.

Konfigurieren Sie E-Mail-Vorlagen wie folgt:

- 1. Navigieren Sie zu Einstellungen > Recruiting > E-Mail.
- 2. Definieren Sie beliebig viele individuelle E-Mail-Vorlagen über das Eingabefeld Neue Vorlage hinzufügen.
- 3. Wählen Sie Editieren, um den Betreff sowie den Inhalt der E-Mail festzulegen.
- 4. Nutzen Sie Platzhalter und Geschlechtervariablen, um Nachrichten an Ihre Bewerber zu personalisieren:
  - a. Platzhalter: Platzhalter werden bei Anwendung der Vorlage ausgelesen und automatisch mit den entsprechenden Bewerberdaten befüllt. Dazu stehen Ihnen der Vor- und Nachname des Bewerbers sowie die ausgeschriebene Stellenbezeichnung zur Verfügung.

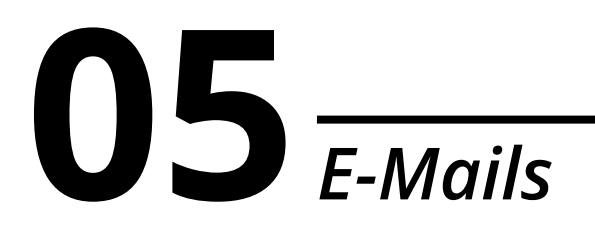

- **b.** Geschlechtervariable: Sofern das Geschlecht Ihrer Bewerber in Personio hinterlegt ist, haben Sie die Möglichkeit, geschlechtsspezifische Unterscheidungen in Ihren E-Mails zu automatisieren. Dabei wird standardmäßig die männliche Formulierung zuerst angeführt.
- Fügen Sie der E-Mail-Vorlage bei Bedarf Dokumente, wie bspw. eine Wegbeschreibung, als Anhang bei. Bei Versand von Bewerbernachrichten können weitere Dokumente angefügt werden.

Da das Geschlecht des Bewerbers unmittelbar nach Eingang der Bewerbung in Personio noch nicht hinterlegt ist, sollten automatische Eingangsbestätigungen stets geschlechtsneutral formuliert sein.

| DE - Einladung zur | m Vorstellungsgespräch (Editieren)                                                                                                    | Û |
|--------------------|----------------------------------------------------------------------------------------------------|---|
| E-Mail-Betreff     | Einladung zum Vorstellungsgespräch für Ihre Bewerbung als {{position_name}}                                                                                                    |   |
| E-Mail-Nachricht   | Sehr   geehrter Herr geehrte Frau   {{last_name}},<br>vielen Dank für das außerordentlich Interessante Telefonat.<br>Wir halten Sie weiterhin für   einen interessanten Kandidaten eine interessante<br>Kandidatin   und möchten Sie daher zu einem persönlichen Kennenlernen ein-<br>laden. Wir können Ihnen dafür folgenden Terminvorschlag unterbreiten:<br>(Datum/Uhrzeit)<br>Wenn Sie diesen Termin nicht wahrnehmen können, dann lassen Sie es uns bitte<br>unter (Telefonnummer) wissen, um einen alternativen Termin zu vereinbaren. |   |
| Anhänge            | 🗋 Wegbeschreibung.png 🕹                                                                                                    |   |

Abbildung 19: E-Mail-Vorlage – Einladung zum Vorstellungsgespräch

Detaillierte Informationen zur Erstellung von E-Mail-Vorlagen sowie nützliche Beispielvorlagen finden Sie in unserem Helpcenter.

#### **Eingehende Nachrichten**

Bewerbungen, die an Ihre unternehmenseigene Posteingangsadresse gesendet werden, gelangen durch die automatische oder manuelle Weiterleitung in Ihre Personio-Inbox.

Eingehende Nachrichten von bereits bestehenden Bewerbern werden nach Abgleich der E-Mail-Adressen automatisch den entsprechenden Bewerberprofilen zugewiesen.

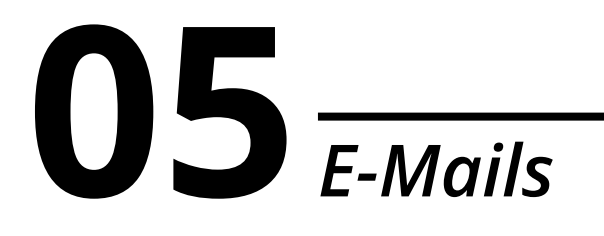

Verarbeiten Sie eingehende Nachrichten in Ihrer Inbox:

- 1. Wechseln Sie zu Recruiting > Inbox.
- 2. Öffnen Sie via Klick die gewünschte Nachricht und nehmen Sie die gewünschte Aktion vor:
  - Wählen Sie *Verarbeiten*, um auf Basis der Nachricht ein neues Bewerberprofil zu generieren. Ergänzen Sie dazu alle benötigten Daten in dem sich öffnenden Fenster.
  - Navigieren Sie auf die *weiteren Einstellungen*, um die Nachricht einer bestehenden Bewerbung zuzuweisen, bspw. wenn Ihnen der Bewerber von einer unbekannten E-Mail-Adresse geantwortet hat.
  - Wählen Sie in den weiteren Einstellungen *Nachricht löschen*, um nicht benötigte Nachrichten aus Ihrer Inbox zu entfernen.

Arkieren Sie in Ihrer Inbox mehrere Nachrichten via Checkbox und navigieren Sie auf *Aktionen*, um diese entweder gesammelt in den Spam-Ordner zu verschieben oder zu löschen.

| Kanäle | Stellenausschreibungen Bewerbunger               | Bewerbungsverlauf                                              |   |                    |        |              |                      |
|--------|--------------------------------------------------|----------------------------------------------------------------|---|--------------------|--------|--------------|----------------------|
| S      | Aktionen (1)                                     |                                                                |   |                    |        |              | Spamordner (2)       |
|        | Absender                                         | E-Mail                                                         |   | Datum 🗢            | Status |              |                      |
| ø      | Maximilian Mustermann<br>max.mustermann@gmail.de | Bewerbung als (Junior) HR Manager<br>Weitergeleitete Nachricht | Ø | 18.10.2018 16:59 h | Neuer  | Bewerber     | Verarbeiten          |
|        |                                                  |                                                                |   |                    |        | Bestehender  | r Bewerbung zuweisen |
|        |                                                  |                                                                |   |                    |        | Nachricht lö | schen                |

Abbildung 20: Recruiting-Inbox

Aktivieren Sie Benachrichtigungen f
ür neue Recruiting-Nachrichten, die keinem bestehenden Bewerber zugeordnet werden k
önnen, unter Persönliche Einstellungen > Benachrichtigungen, um stets den Überblick 
über alle eingehenden Bewerbungen zu behalten.

#### Ausgehende Nachrichten

In den einzelnen Bewerberprofilen können Sie jederzeit die gesamte Korrespondenz einsehen sowie neue Nachrichten versenden.

Verfassen Sie eine Nachricht:

- 1. Navigieren Sie auf das gewünschte Bewerberprofil.
- 2. Wechseln Sie auf den Reiter Nachrichten.
- **3.** Nutzen Sie entweder eine E-Mail-Vorlage, in der Platzhalter und Geschlechtervariablen automatisch mit den Bewerberdaten befüllt werden, oder verfassen Sie eine gänzlich neue E-Mail.
- 4. Fügen Sie optional ein Dokument als Anhang hinzu.

## **05** *E-Mails*

A Bitte beachten Sie die maximale Dateigröße von 10 MB für ein- und ausgehende E-Mails über die Personio-Posteingangsadresse.

5. Terminieren Sie optional den Versand der Nachricht auf einen beliebigen Stichtag.

| Finladu                                                                            | ing zum                                                                                                | Telefo                                                                                           | n-Inter                                                                          | view                                        |                       |                   |                          |                     |                             |           |                |            |
|------------------------------------------------------------------------------------|----------------------------------------------------------------------------------------------------|--------------------------------------------------------------------------------------------------|----------------------------------------------------------------------------------|---------------------------------------------|-----------------------|-------------------|--------------------------|---------------------|-----------------------------|-----------|----------------|------------|
| Linder                                                                             |                                                                                                    | releto                                                                                           | in incer                                                                         |                                             |                       |                   |                          |                     |                             |           |                |            |
| Empfä                                                                              | inger hir                                                                                              | nzufüge                                                                                          | en                                                                               |                                             |                       |                   |                          |                     |                             |           |                |            |
| ¶ -                                                                                | Tt-                                                                                                    | A -                                                                                              | в                                                                                | I                                           | <u>u</u>              | ∎                 | - ⊫                      | ≣                   | S                           | ٩         | >              |            |
| Sehr ge                                                                            | eehrter                                                                                                | Herr M                                                                                           | lustern                                                                          | nann,                                       |                       |                   |                          |                     |                             |           |                |            |
| Im Zug                                                                             | e desse                                                                                                | n. möc                                                                                           | hten w                                                                           | vir Sie a                                   | arno au oi            | er uie r          | poincan                  | oon Tok             | fonatio                     | oper zu   | Wiek           | ännan Ihn  |
| folgend<br>Monta<br>Wenn<br>wissen                                                 | den Terr<br><b>ag, 19.11</b><br>Sie diese<br>, um ein                                                  | minvor:<br>1.2018 -<br>en Tern<br>nen alte                                                       | schlag<br>- <b>16:00</b><br>min nic<br>ernative                                  | unterbi<br>Uhr<br>ht wahr<br>en Tern        | rnehmen<br>nin zu ver | können<br>einbare | dann la<br>ı.            | ssen Sie            | es uns                      | s bitte u | nter <b>08</b> | 9 1250 10  |
| folgend<br>Monta<br>Wenn S<br>wissen<br>Mit fre                                    | den Terr<br><b>19, 19.11</b><br>Sie diese<br>1, um ein<br>undliche                                     | minvor:<br><b>1.2018</b><br>en Term<br>nen alte<br>en Grüf                                       | eschlag<br>- <b>16:00</b><br>min nic<br>ernative<br>ßen                          | unterb<br>U <b>hr</b><br>ht wahr<br>en Tern | rnehmen<br>nin zu ver | können<br>einbare | dann la<br>n.            | ssen Sie            | es uns                      | s bitte u | nter <b>08</b> | 9 1250 10  |
| folgend<br>Monta<br>Wenn 1<br>wissen<br>Mit fre<br>Dokum<br>Verfügb                | den Terr<br><b>ag, 19.11</b><br>Sie diese<br>a, um ein<br>undliche<br>ment anh<br>are bere             | ninvor:<br><b>1.2018</b> -<br>en Tern<br>hen alte<br>en Grüf<br>hängen.<br>eits ges              | schlag<br>- <b>16:00</b><br>min nic<br>ernative<br>Ben<br><br>sendet             | unterbi<br>Uhr<br>ht wahr<br>en Tern        | mehmen<br>nin zu ver  | können<br>einbare | dann la<br>1.<br>Datei h | ssen Sie            | es uns                      | s bitte u | nter 08        | 9 1250 10  |
| folgend<br>Monta<br>Wenn :<br>wissen<br>Mit fre<br>▷ Dokum<br>Verfügba<br>✔ Interv | den Terr<br><b>ag, 19.11</b><br>Sie diese<br>i, um ein<br>undliche<br>ment anh<br>are bere<br>iew-Proz | minvor:<br><b>1.2018</b> -<br>en Term<br>nen alte<br>en Grüf<br>nängen.<br>eits ges<br>zess.pd   | schlag<br>- <b>16:00</b><br>min nic<br>ernative<br>Ben<br><br>sendet<br>df (27 K | e Doku                                      | mente                 | können<br>einbare | dann la<br>h.<br>Datei h | ssen Sie            | es uns                      | s bitte u | nter 08        | 9 1250 10  |
| folgend<br>Monta<br>Wenn :<br>wissen<br>Mit fre<br>Dokum<br>Verfügb                | den Terr<br><b>ag, 19.11</b><br>Sie diese<br>, um ein<br>undliche<br>ment anh<br>are bere<br>iew-Proz  | ninvor:<br><b>1.2018</b> -<br>en Term<br>nen alte<br>en Grül<br>nängen.<br>aits ges<br>zess.pd   | schlag<br>- <b>16:00</b><br>min nic<br>ernative<br>ßen<br><br>sendet<br>df (27 K | e Doku                                      | mente                 | können<br>einbare | dann la<br>n.<br>Datei h | ssen Sie<br>ochlade | e es uns<br>en<br>Prop file | s bitte u | nter <b>08</b> | ad         |
| folgend<br>Monta<br>Wenn S<br>wissen<br>Mit fre<br>Dokum<br>Verfügb:<br>Interv     | den Terr<br>ag, 19.11<br>Sie diese<br>, um ein<br>undliche<br>are bere<br>iew-Pro:<br>Mail vers        | minvor:<br>1.2018 -<br>en Term<br>nen alte<br>en Grül<br>ängen.<br>eits ges<br>zess.pd<br>sender | schlag<br>- 16:00<br>min nic<br>ernative<br>ßen<br><br>sendet<br>df (27 K        | e Doku                                      | mehmen<br>nin zu ver  | können<br>einbare | dann la<br>h.            | ochlade             | es uns<br>n<br>Prop file    | s bitte u | nter <b>08</b> | ad Abbreck |

Abbildung 21: E-Mail versenden

 $igodoldsymbol{Q}$  Versenden Sie über den Reiter Bewerbungen E-Mails an mehrere Bewerber gleichzeitig.

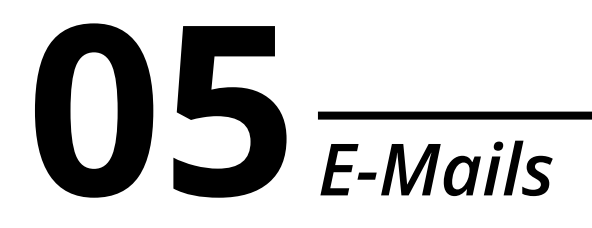

#### Notizen

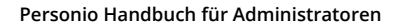

### **06** *Interviews*

Ein wichtiger Bestandteil des Recruiting-Prozesses ist das Planen und Verwalten von Bewerber-Interviews. Definieren Sie dazu alle Interview-Typen, die Sie in Personio abbilden möchten. Zusätzlich bietet Personio die Möglichkeit, Kalendereinladungen direkt aus Ihrem Account an alle internen Interview-Teilnehmer zu versenden.

Hinterlegen Sie Interview-Typen:

- 1. Navigieren Sie zu Einstellungen > Recruiting > Interview-Typen.
- 2. Legen Sie über Neuen Interview-Typ hinzufügen beliebig viele Interview-Typen an.
- 3. Wählen Sie Editieren, um die Sortierreihenfolge der Interview-Typen zu verändern.

| Interview-Typen                |   |
|--------------------------------|---|
| Neuen Interview-Typ hinzufügen | + |
| Skype-Interview                |   |
| Telefon-Interview              |   |
| Persönliches Interview         |   |
| Assessment-Center              |   |
| Probetag                       |   |

Abbildung 22: Interview-Typen

4. Entscheiden Sie unter *Einstellungen > Recruiting > Allgemein*, ob Mitarbeiter, die an Interviews teilnehmen, zusätzlich zu einem Eintrag in ihrem Personio-Kalender auch eine Termineinladung via E-Mail erhalten sollen.

Da Termineinladungen zu Bewerber-Interviews personenbezogene Bewerberdaten enthalten, wird der Termin standardmäßig als *nicht verfügbar* und ohne weitere Details im Kalender ausgewiesen. Stellen Sie den Interview-Termin in Ihrem eigenen E-Mail-Programm auf öffentlich, damit Ihre Kollegen diesen einsehen können.

#### **Anlegen und Verwalten von Interviews**

Hat sich ein geeigneter Bewerber auf eine vakante Position beworben, können Sie Ihre Interview-Termine direkt in Personio erstellen und verwalten.

Erstellen Sie ein Interview wie folgt:

- 1. Navigieren Sie auf das gewünschte Bewerberprofil.
- 2. Wechseln Sie auf den Reiter Interviews.
- **3.** Wählen Sie *Interview hinzufügen* und bestimmen Sie den entsprechenden Interview-Typ, um ein Bewerber-Interview zu planen.

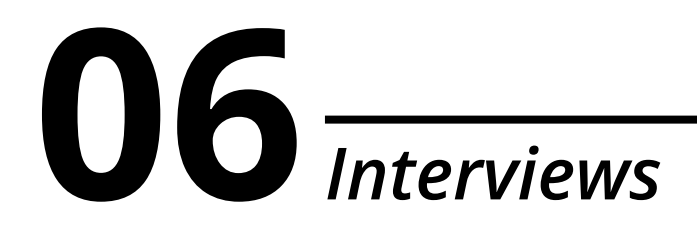

- **4.** Bestimmen Sie den Veranstalter des Interviews. Dieser muss nicht zwangsläufig selbst an dem Interview teilnehmen, jedoch zuvor als Verantwortlicher der Stelle zugewiesen worden sein.
- 5. Wählen Sie die Mitarbeiter aus, die an dem Interview teilnehmen sollen. Jedem Teilnehmer muss an dieser Stelle eine Recruiting-Rolle zugewiesen werden, um die Zugriffsrechte festzulegen, die er durch die Interview-Einladung erhält. Wie Sie Recruiting-Rollen konfigurieren, erfahren Sie in Kapitel 12: Recruiting-Rollen.
- 6. Hinterlegen Sie den Status des Interviews:
  - a. Erstellt: Die Zusage des Bewerbers ist ausstehend.
  - Für Interviews im Status *Erstellt* werden keine Termineinladungen via E-Mail versendet, jedoch wird im Mitarbeiterkalender bereits ein entsprechender Eintrag generiert. Dieser ist für die Interview-Teilnehmer sowie alle Mitarbeiter mit Zugriff auf den Recruiting-Kalender sichtbar.
    - **b. Geplant:** Der Bewerber hat dem Interview zugesagt. Sofern unter *Einstellungen > Recruiting > Allgemein* aktiviert, erhalten alle internen Teilnehmer eine Termineinladung via E-Mail.
  - Bitte beachten Sie, dass der Bewerber selbst keine automatische Termineinladung erhält. Diesen müssen Sie separat via E-Mail einladen.
    - c. Vollendet: Das Interview wurde durchgeführt.
    - **d.** Abgesagt: Das Interview findet nicht zum geplanten Termin statt. Alle internen Teilnehmer erhalten eine automatische Absage via E-Mail.
  - Der Bewerber erhält keine automatische Benachrichtigung über die Absage des Termins, weshalb Sie den Bewerber separat via E-Mail informieren müssen.
- 7. Fügen Sie Datum, Zeitpunkt, Dauer sowie den Ort des Interviews hinzu.
- **8.** Entscheiden Sie, ob die Interview-Teilnehmer einen Evaluationsbogen (s. Kapitel 7: Evaluationen) ausfüllen sollen. Für geplante Interviews erhalten alle Teilnehmer am Tag des Interviews die Aufforderung zum Ausfüllen des Evaluationsbogens via E-Mail sowie als To Do auf ihrem *Dashboard*.
- **9.** Entscheiden Sie, ob und nach wie vielen Tagen die Interview-Teilnehmer eine automatische Erinnerung für das Ausfüllen des Evaluationsbogens erhalten sollen.
- 10. Hinterlegen Sie optional eine interne Notiz, welche den Interview-Teilnehmern angezeigt wird.

## **06** *Interviews*

|                     | [Geplant] Telefon-Interview ( Close 🖉 )                                                  |
|---------------------|------------------------------------------------------------------------------------------|
| <b>Bewerber</b>     | Maximilian Mustermann                                                                    |
| 💬 Veranstalter      | Matthias Bäcker                                                                          |
| සී Teilnehmer       | Patrick Baumgartlinger                                                                   |
|                     | Teilnehmer hinzufügen                                                                    |
| 🕅 Status            | Geplant                                                                                  |
| () Datum            | 23.10.2018 📋 30 Minuten 🗘 10:00 🕓                                                        |
| ○ Ort               | Konferenzraum 2                                                                          |
| ☆ Evaluation        | Bewertung Telefon-Interview                                                              |
| C Notiz             | Lieber Patrick,<br>bitte prüfe zuvor den Interview-Leitfaden.                            |
| Feedback Erinnerung | <ul><li>Automatische Erinnerung schicken</li><li>Danach</li><li>3</li><li>Tage</li></ul> |
|                     | × Abbrechen → Abschicken                                                                 |
|                     | ▷ Interview löschen                                                                      |

#### Abbildung 23: Interview hinzufügen

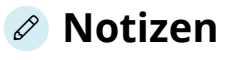

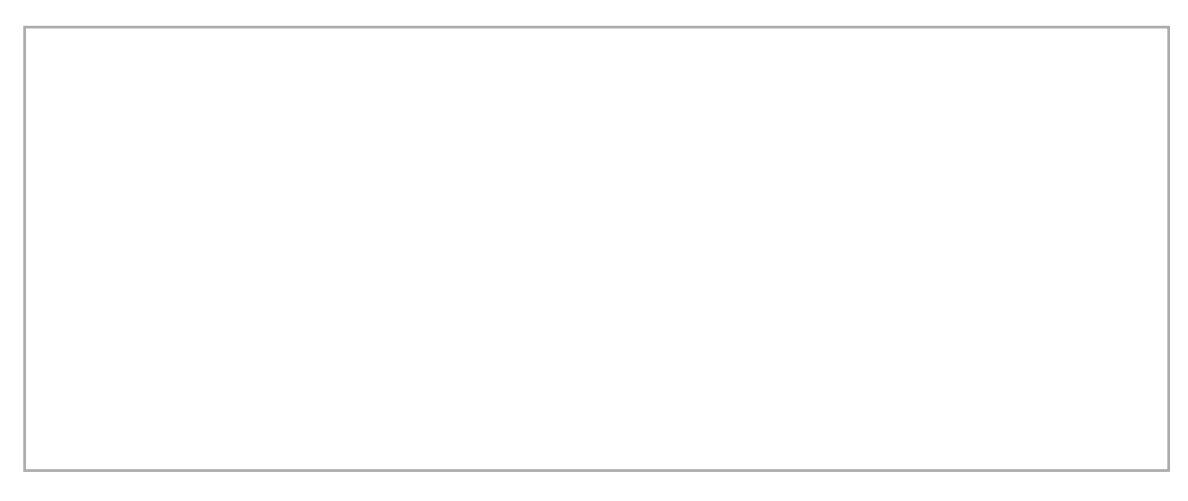

### **07** Evaluationen

Um von allen am Bewerbungsprozess beteiligten Personen einheitliches und strukturiertes Feedback zum Bewerber einzuholen, bietet Ihnen Personio die Möglichkeit, standardisierte Evaluationsbögen einzusetzen. Diese sind frei konfigurierbar und können mühelos in den Bewerbungsprozess eingebunden werden.

### Konfiguration

Da für unterschiedliche Interview-Typen verschiedene Bewertungskriterien vorhanden sind, haben Sie die Möglichkeit, unterschiedliche Evaluationsbögen zu erstellen; bspw. sind bei einem ersten Kennenlernen via Telefon meist andere Kriterien von Bedeutung als bei einem fachlichen Interview mit dem Vorgesetzten.

Erstellen Sie einen Evaluationsbogen:

- 1. Navigieren Sie zu *Einstellungen > Recruiting > Evaluationen*.
- 2. Definieren Sie über das Eingabefeld Evaluationsbogen hinzufügen beliebig viele Evaluationsbögen.
- **3.** Legen Sie über *Sektion hinzufügen* beliebig viele Sektionen, wie bspw. "Fachliche Kenntnisse", an, um Ihren Evaluationsbogen zu strukturieren.
- 4. Kombinieren Sie beliebig viele Elemente, die Sie innerhalb einer Sektion abfragen möchten.
  - a. Überschrift: Überschriften erlauben die Strukturierung von Fragebögen in einzelne Abschnitte.
  - **Skala:** Mithilfe von 5-stufigen Skalen können Sie die Bewertung Ihrer Mitarbeiter quantifizieren. Nutzen Sie mehrere Skalen, haben Sie die Möglichkeit, über die Gewichtung mit Werten zwischen 0 und 1 die Relevanz einzelner Fragen abzubilden. Auf dieser Basis wird ein Gesamtergebnis aus allen Bewertungen berechnet.
  - c. Textfeld: Textfelder ermöglichen zusätzlich die Eingabe von qualitativem Feedback.

Die Sektionen *Wichtige Schlussfolgerungen* und *Wertung* sind standardmäßig hinterlegt und fassen die qualitative und quantitative Bewertung abschließend zusammen.

**5.** Um anschließend die Sektionen den entsprechenden Evaluationsbögen zuzuordnen, klicken Sie auf den jeweiligen Evaluationsbogen und fügen Sie die Sektion über das Plus-Symbol hinzu.

### **07** Evaluationen

| Evaluationsbögen                 | Fachliche Kenntnisse                    |                         | 6                      | ۶0 |
|----------------------------------|-----------------------------------------|-------------------------|------------------------|----|
| Evaluationsbogen hinzufügen +    | ⇔ Skala                                 |                         |                        | ×  |
| Bewertung Persönliches Interview | Überschrift<br>Wie bewerte ich das theo | retische Wissen des Kar | ndidaten?              |    |
| Bewertung Telefoninterview       | Beschriftung                            |                         |                        |    |
| Sektionen                        | gering                                  | hoch                    |                        |    |
| Sektion hinzufügen +             | Info zur Bewertung                      |                         | Gewichtung             |    |
| Fachliche Kenntnisse             |                                         |                         | 1                      |    |
| Persönlichkeit                   | ⇔Skala Wie bewerte ich Br               | ranchenkenntnisse und   | d berufliche Kontakte? | ×  |
| Schlüsselqualifikationen         | ⇔Skala Wie viel Berufserfa              | hrung hat der Bewerb    | er?                    | ×  |
| Fremdsprachenkenntnisse          | ⊖ Textfeld Gesamteindruc                | k der fachlichen Kennt  | nisse des Bewerbers    | ×  |
|                                  | Speichern                               |                         |                        |    |

Abbildung 24: Evaluationsbögen

 $\bigcirc$  Eine Übersicht bewährter Evaluationsbögen finden Sie in unserem Helpcenter.

#### Nutzung von Evaluationsbögen

Nutzen Sie individuell konfigurierbare Evaluationsbögen, um eine einheitliche Bewertung der Bewerber zu gewährleisten.

Personio bietet Ihnen drei Möglichkeiten, Evaluationen abzugeben:

#### 1. Über das Bewerberprofil

- a. Navigieren Sie auf das gewünschte Bewerberprofil.
- b. Wechseln Sie zu Evaluationen > Evaluation erstellen.
- c. Wählen Sie den gewünschten Evaluationsbogen aus.
- d. Füllen Sie den Evaluationsbogen aus und speichern Sie Ihre Bewertung anschließend ab.

#### 2. Über eine Feedback-Anfrage

- a. Navigieren Sie auf das gewünschte Bewerberprofil.
- b. Wechseln Sie zu Feedback einholen, um das Feedback eines Kollegen anzufordern.
- **c.** Wählen Sie *Evaluationsbogen* als Feedback-Art und bestimmen Sie den entsprechenden Evaluationsbogen.
- **d.** Bestimmen Sie, ob und nach wie vielen Werktagen der Teilnehmer automatisch via E-Mail an das Ausfüllen des Evaluationsbogens erinnert werden soll.
- **e.** Mit dem Absenden der Anfrage erhält der Mitarbeiter eine Benachrichtigungsmail sowie ein To Do auf dem *Dashboard*.

| Feedback einho                   | blen                                                             |                        |              | × |
|----------------------------------|------------------------------------------------------------------|------------------------|--------------|---|
| Bitte wählen Sie den<br>möchten. | Mitarbeiter aus, von dem Sie                                     | Feedback zu dem Bewerb | oer einholer | 1 |
| Mitarbeiter                      | Bitte auswählen                                                  |                        | Ŧ            |   |
|                                  | Karsten Becker                                                   | Hiring Manager         | ¢ 🖞          |   |
| Feedback Art                     | <ul> <li>Feedback Kommentar</li> <li>Evaluationsbogen</li> </ul> |                        |              |   |
| Evaluationsbogen                 | Bewertung Persönliches                                           | Interview              | Ŧ            |   |
| Erinnerung                       | Automatische Erinnerun                                           | ng schicken            |              |   |
|                                  | nach 2 Werktagen                                                 |                        |              |   |
|                                  |                                                                  | Abbruch                | Speicher     | m |

Abbildung 25: Feedback-Anfrage – Evaluationsbogen

Q

Holen Sie Feedback zu einem Bewerber über die Funktion *Feedback-Kommentar* ein, wenn Sie hierfür keinen vordefinierten Evaluationsbogen nutzen möchten (s. Kapitel 14: Bewerbungsprozess).

### **07** Evaluationen

#### 3. Über ein Interview

- a. Navigieren Sie auf das gewünschte Bewerberprofil.
- b. Wechseln Sie zu Interviews > Interview hinzufügen.
- c. Wählen Sie einen Interview-Typen aus und hinterlegen Sie alle relevanten Informationen.
- d. Definieren Sie den gewünschten Evaluationsbogen.
- e. Alle Teilnehmer werden analog zu 2. zur Abgabe einer Evaluation aufgefordert.

Einzelne Elemente eines Evaluationsbogens können bei der Bewertung ausgelassen werden, falls diese für einen Bewerber unzutreffend sind.

Eine übersichtliche Zusammenfassung aller Evaluationen finden Sie anschließend im entsprechenden Bewerberprofil unter *Evaluationen*.

| Empfehlungen<br>Ablehnen                                                    | Neutral                              | Fortfahren            | Gesamtergebnis<br>3.81  |
|-----------------------------------------------------------------------------|--------------------------------------|-----------------------|-------------------------|
| Evaluation erstellen                                                        |                                      |                       |                         |
|                                                                             | nterview                             |                       | 3.8                     |
| () Heute (16.08.2018)                                                       |                                      |                       | Peter Brauer Neutral    |
| ሮሪ lch bin mir nicht sic                                                    | her, ob die fachliche Kom            | petenz genügt.        | 3.5                     |
| () Heute (16.08.2018)                                                       |                                      |                       | Jasmin Hofman 🖞 Positiv |
| <ul> <li>B</li> <li>Hohe fachliche Ko</li> <li>Persönliche Werte</li> </ul> | ompetenz<br>e stimmen mit den Unterr | nehmenswerten überein | 4.1                     |

Abbildung 26: Evaluationen

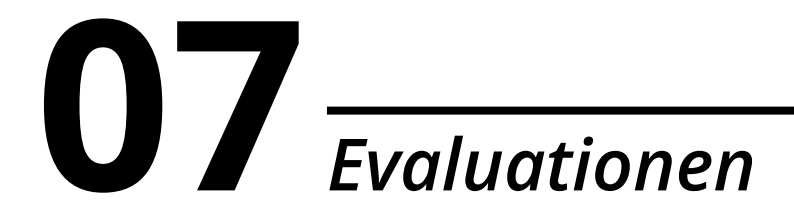

#### Notizen

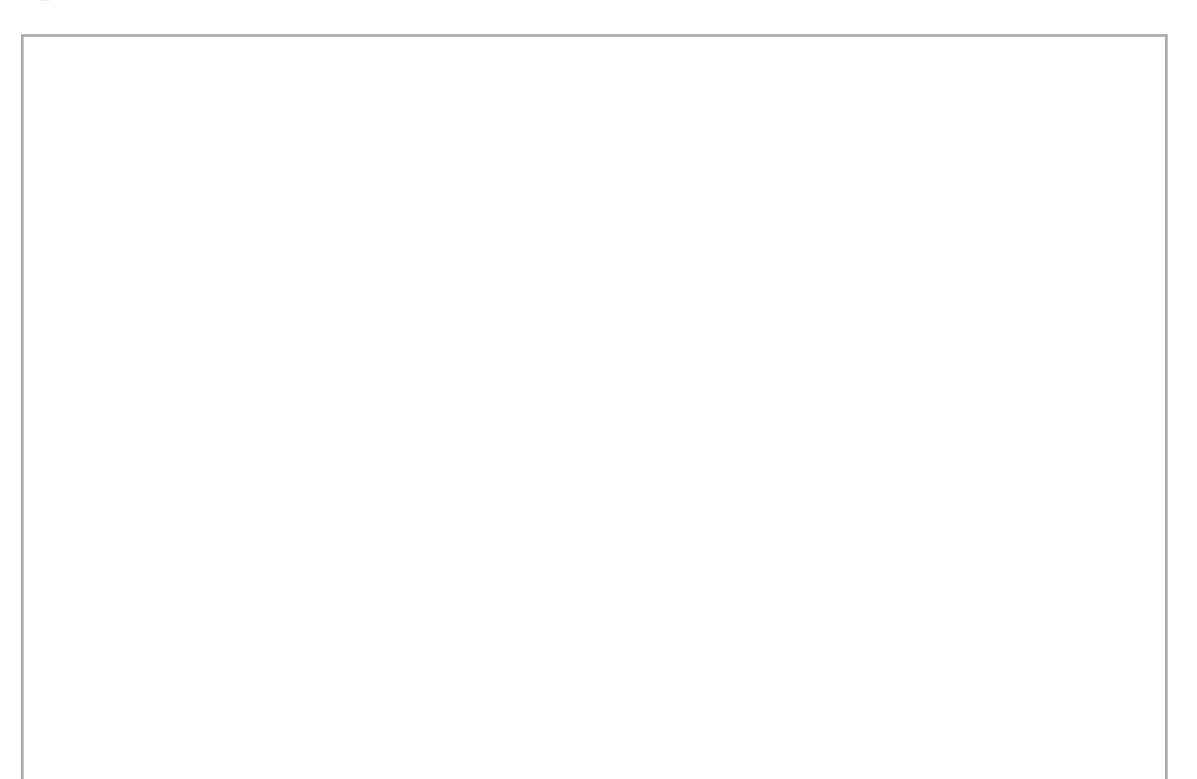

### **08** *Bewerberprofil*

Personio bietet Ihnen die Möglichkeit, alle relevanten Bewerberinformationen und -dokumente übersichtlich zu verwalten. Konfigurieren Sie hierzu die entsprechenden Attribute des Bewerberprofils und bestimmen Sie, welche Bewerberdaten direkt über das Bewerbungsformular abgefragt werden.

| Lebenslauf öffnen                                                                               | aunfeld ♀<br>d@demoapplication.de   +498912501003   München<br>▼ ♀ ♀ Feedback einholen ▷ Markieren ···· ④ Persönliches Interview ♥ ⊗ Absage |
|-------------------------------------------------------------------------------------------------|----------------------------------------------------------------------------------------------------|
| Übersicht Profil                                                                                | Interviews Evaluationen Nachrichten Notizen Angebot                                                                                         |
| Profil                                                                                          | Ø Dokumente                                                                                                    |
| Name<br>E-Mail<br>Telefon<br>Verfügbar ab<br>Kanal<br>Bewerbungsdatum<br>Ort<br>Personalinforma | Nicola Braunfeld<br>nicola.braunfeld@demoapplication.de<br>+498912501003<br>01.11.2018<br>Stepstone<br>03.09.2018<br>München<br>tionen      |
| Gehaltsvorstellung<br>Geburtsdatum                                                              | 48 000<br>15.02.1989                                                                                                    |

Abbildung 27: Bewerberprofil

### Konfiguration

Initial sind bereits von Personio vordefinierte Attribute im Bewerberprofil vorhanden. Zusätzlich haben Sie jedoch die Möglichkeit, das Profil um weitere Attribute zu ergänzen. Neben der manuellen Pflege der Bewerberinformationen können Sie all Ihre Attribute auch direkt über Ihr Bewerbungsformular abfragen.

Legen Sie Bewerberattribute an:

- 1. Wechseln Sie zu Einstellungen > Recruiting > Bewerber.
- 2. Definieren Sie beliebig viele Attribute über Neues Bewerberattribut anlegen.
- 3. Entscheiden Sie, ob das Attribut der Sektion Profil oder Personalinformationen zugeordnet werden soll.

Vergeben Sie unter Einstellungen > Recruiting > Rollen separate Zugriffsrechte f
ür die Bereiche Profil und Personalinformationen innerhalb eines Bewerberprofils. So k
önnen Sie Ihre Mitarbeiter in den Bewerberprozess einbeziehen, ohne Einblick in sensible Personalinformationen, wie bspw. Gehaltsvorstellungen, zu gew
ähren.

## **08** *Bewerberprofil*

| Gehaltsvorstellung                        |                                                                              |                                                                                      |
|-------------------------------------------|------------------------------------------------------------------------------|--------------------------------------------------------------------------------------|
| O Profil                                  |                                                                              |                                                                                      |
| <ul> <li>Personalinformationen</li> </ul> |                                                                              |                                                                                      |
|                                           | Abbruch                                                                      | Speichern                                                                            |
|                                           | Gehaltsvorstellung <ul> <li>Profil</li> <li>Personalinformationen</li> </ul> | Gehaltsvorstellung <ul> <li>Profil</li> <li>Personalinformationen</li> </ul> Abbruch |

#### **Bewerbertags**

In Personio haben Sie die Möglichkeit, Bewerber mit spezifischen Tags zu markieren. Dadurch können Sie während des Recruiting-Prozesses eine gewünschte Bewerberauswahl, wie bspw. interne Empfehlungen, unabhängig von der jeweiligen Stelle effizient identifizieren.

Um Bewerbertags anzulegen, bietet Personio Ihnen zwei Möglichkeiten:

#### 1. In den Einstellungen

- **a.** Navigieren Sie zu *Einstellungen > Recruiting > Bewerber*.
- b. Legen Sie über Neuen Bewerbertag anlegen beliebig viele Bewerbertags an.
- c. Definieren Sie eine Farbe, in der die Markierung im Bewerberprofil angezeigt werden soll.

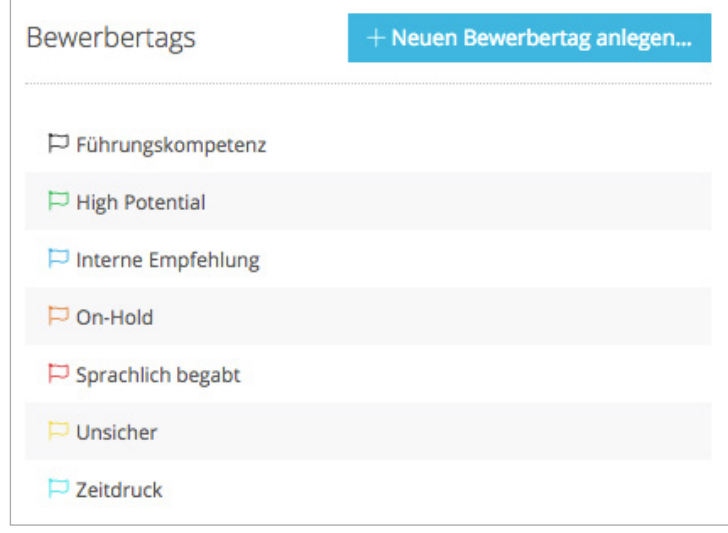

Abbildung 29: Bewerbertags

### **08** *Bewerberprofil*

#### 2. Im Bewerberprofil

- a. Navigieren Sie auf das gewünschte Bewerberprofil.
- **b.** Wählen Sie *Markieren* und legen Sie ein neues Bewerbertag über *Neue Markierung hinzufügen* an. Wählen Sie alternativ eines der bereits bestehenden Bewerbertags.
- **c.** Setzen Sie ein Fälligkeitsdatum für die Markierung des Bewerbers. Dieses löst jedoch keine Erinnerungen aus.

Auch im Bewerberprofil erstellte Markierungen werden global in den Einstellungen hinterlegt und stehen Ihnen fortan zur Auswahl zur Verfügung.

### 🖉 Notizen

Wenn Sie die Personio-Karriereseite nutzen, können Sie diese individuell gemäß Ihrem Corporate Design gestalten. Alle in Personio hinterlegten Stellenausschreibungen werden auf dieser übersichtlich dargestellt. Zusätzlich können Bewerber ihre persönlichen Daten und Dokumente direkt über ein Bewerbungsformular an Personio übermitteln, wodurch automatisch ein entsprechendes Bewerberprofil in Ihrem Personio-Account erstellt wird.

| Personio                                                                                                    |                    |
|----------------------------------------------------------------------------------------------------|--------------------|
| Positionen durchsuchen     Stichwörter (IT, Marketing, HR)     SUCHEN                                                                                                   | Deutsch 💌          |
| Alle       Engineering       Product       Customer Success       Sales       Business Intelligence         Marketing       Finance - Legal       People - Organization |                    |
| (Senior) Tech Recruiter (m/w)<br>Festanstellung, Vollzeit · Munich                                                                                                    | zur Stelle         |
| HR Manager (m/w)<br>Festanstellung, Vollzeit · Munich                                                                                                    | zur Stelle         |
| Powered by Personio   <u>www.personio.de</u>                                                                                                    | lärung   Impressum |

Abbildung 30: Personio-Karriereseite

### Allgemeine Einstellungen

Um Ihre Personio-Karriereseite Ihrem Corporate Design entsprechend anzupassen, müssen Sie diese in den *Einstellungen* zunächst individuell einrichten.

Nehmen Sie folgende Konfigurationen vor:

- 1. Navigieren Sie zu Einstellungen > Recruiting > Karriereseite.
- 2. Aktivieren Sie Ihre Personio-Karriereseite via Checkbox. Anschließend können Sie diese unter <u>meinaccount-jobs.personio.de</u> aufrufen.
- **3.** Entscheiden Sie, wonach Ihre Stellenausschreibungen auf Ihrer Personio-Karriereseite gruppiert werden sollen. Bewerber können Ihre Stellenausschreibungen so entweder nach *Abteilung, Anstellungsart, Standort* oder *Recruiting-Kategorie* filtern und gezielt passende Ausschreibungen finden.

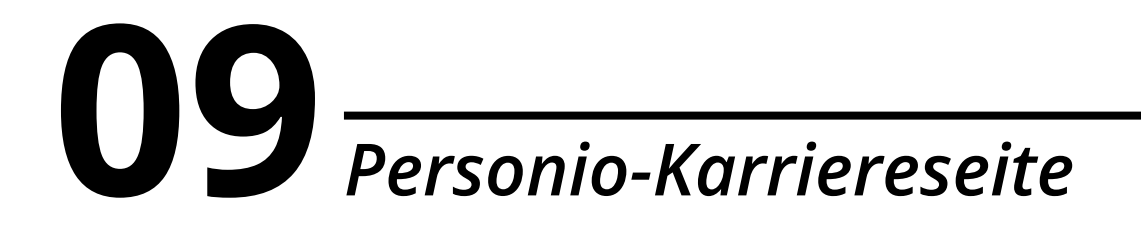

- **4.** Hinterlegen Sie alle Bewerberattribute, die Sie in Ihrem Bewerbungsformular abfragen möchten. Bestimmen Sie zusätzlich die Reihenfolge via Drag & Drop und legen Sie fest, ob es sich für das entsprechende Attribut um Pflichtangaben handelt.
  - Bitte beachten Sie, dass das Geschlecht des Bewerbers zur korrekten Nutzung von Geschlechtervariablen in Angebots- und E-Mail-Vorlagen über das Bewerbungsformular nicht abgefragt werden kann und deshalb manuell im Bewerberprofil hinterlegt werden muss.

| Karriereseite (Editieren)        |                                        |
|----------------------------------|----------------------------------------|
| Personio Karriereseite aktiviert | ☑ Ja                                   |
| Ausschreibungen gruppieren nach  | Abteilung                              |
| Bewerbungsformularfelder         | 😫 Anrede 🔄 Pflichtangabe 📋             |
|                                  | 😣 Name 🕜 Pflichtangabe                 |
|                                  | ♦ E-Mail   Pflichtangabe               |
|                                  | 🕆 Telefon 🔲 Pflichtangabe              |
|                                  | 😂 Gehaltsvorstellung 🔲 Pflichtangabe 🗍 |
|                                  | 😫 Verfügbar ab 🔲 Pflichtangabe 📋       |
|                                  | 🕆 Dokumente 🗹 Pflichtangabe            |
|                                  | Bitte auswählen •                      |

Abbildung 31: Personio-Karriereseite – Einstellungen

- Legen Sie beliebig viele zusätzliche Bewerberattribute unter *Einstellungen > Recruiting > Bewerber* an (s. Kapitel 8: Bewerberprofil).
- 5. Tragen Sie den Namen Ihres Unternehmens ein. Dieser wird als Absendername angezeigt, sofern Sie als Absender von Recruiting-E-Mails unter *Einstellungen > Recruiting > Allgemein > Absender* den Unternehmensnamen bestimmt haben.
- **6.** Hinterlegen Sie den Link zu Ihrem Impressum, damit Besucher Ihrer Karriereseite gemäß den gesetzlichen Bestimmungen vollständig über Ihr Unternehmen und Ihre Dienste informiert werden.

| Unternehmensname   | Personio GmbH                      |
|--------------------|------------------------------------|
| Link zum Impressum | https://www.personio.de/impressum/ |
|                    | imes Abbruch $	imes$ Speichern     |

Abbildung 32: Personio-Karriereseite – Unternehmensdaten

### Übersetzungen

Vervollständigen Sie Ihr Firmenprofil und konfigurieren Sie Ihre Personio-Karriereseite bei Bedarf mehrsprachig. Aktuell unterstützt Personio das Erstellen von Stellenausschreibungen in den Sprachen Deutsch, Englisch, Französisch, Spanisch, Niederländisch, Italienisch und Portugiesisch.

Hinterlegen Sie Ihre Übersetzungen:

- 1. Navigieren Sie zu Einstellungen > Recruiting > Karriereseite > Übersetzungen.
- 2. Wählen Sie die gewünschte Sprache aus.
- **3.** Fügen Sie Ihre Unternehmensbeschreibung in das Eingabefeld *Über uns* ein, welche standardmäßig in allen veröffentlichten Stellenausschreibungen erscheint.

Integrieren Sie Bilder oder ein Unternehmensvideo, um Ihr Unternehmen bestmöglich vorzustellen. Eine Beschreibung zur Einbettung von Bildern und Videos auf Ihrer Karriereseite finden Sie in unserem Helpcenter.

- 4. Legen Sie die Überschrift für das Bewerbungsformular in Deine Bewerbung Kopfzeile fest.
- 5. Hinterlegen Sie einen Beschreibungstext in *Deine Bewerbung Inhalt*, der Ihren Bewerbern als zusätzliche Information zum Ausfüllen des Bewerbungsformulars dient.
- 6. Beschreiben Sie, welche Unterlagen für die Bewerbung benötigt werden (Erforderliche Dokumente).
- Hinterlegen Sie Ihre Datenschutzerklärung, welcher Ihre Bewerber vor dem Absenden der Bewerbung zustimmen müssen. Bitte beachten Sie, dass Personio als Betreiber Ihrer Karriereseite automatisch eine Datenschutzerklärung zur Verarbeitung der personenbezogenen Daten hinzufügt.

### Detaillierte Informationen zur Datenschutzerklärung sowie eine nützliche Vorlage finden Sie in unserem Helpcenter.

8. Wiederholen Sie den Vorgang für jede gewünschte Sprache.

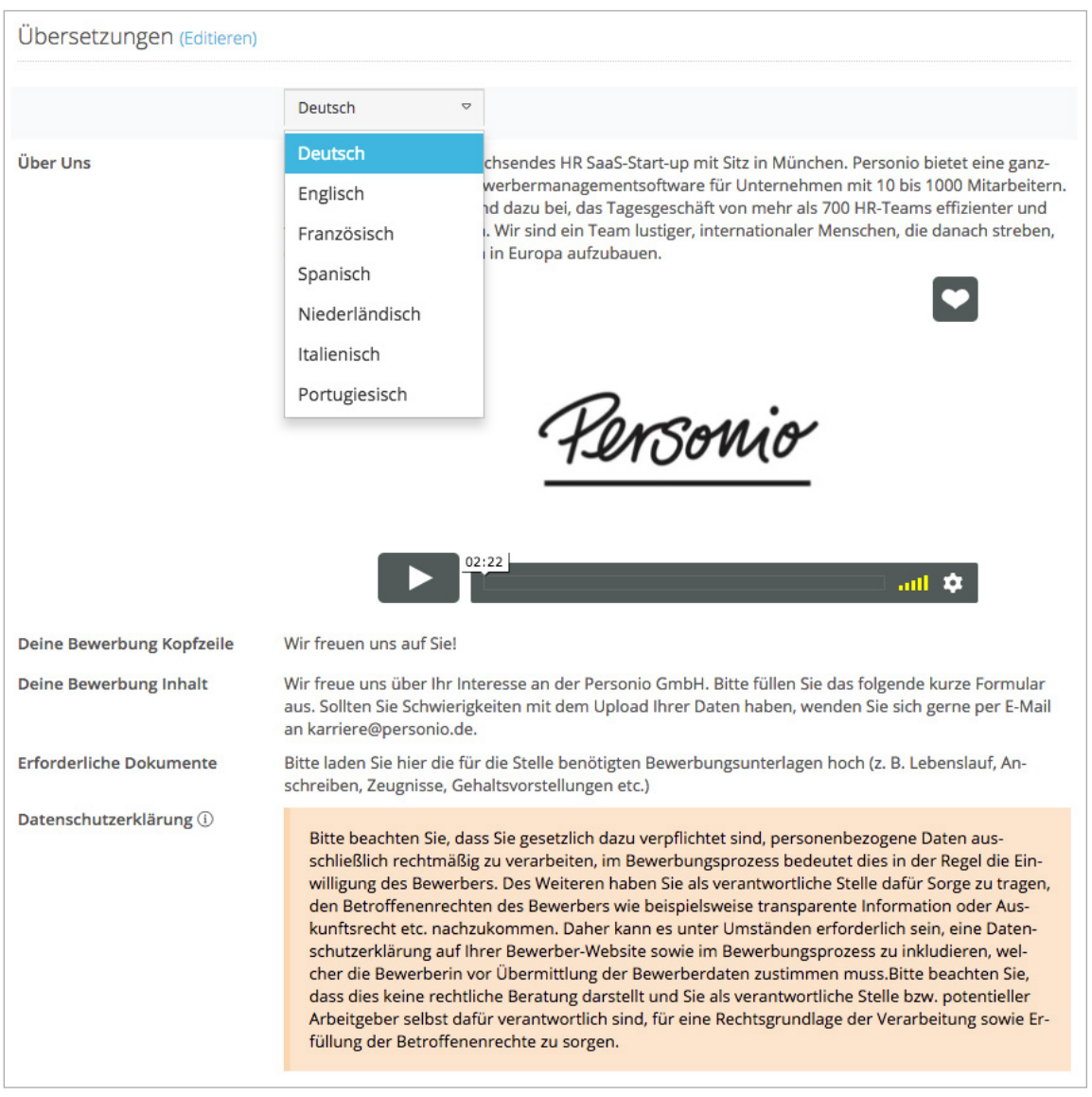

Abbildung 33: Personio-Karriereseite – Übersetzungen

### Design

Um Ihre Personio-Karriereseite bestmöglich an Ihr Corporate Design anzupassen, haben Sie die Möglichkeit, individuelle Design-Anpassungen vorzunehmen.

Nehmen Sie folgende Konfigurationen vor:

- 1. Navigieren Sie zu Einstellungen > Recruiting > Karriereseite > Design.
- 2. Bestimmen Sie die Farbgestaltung einzelner Elemente, wie z. B. Text, Hintergrund und Buttons.
- 3. Legen Sie die Schriftart Ihrer Texte fest.
- 4. Laden Sie Ihr Logo oder Firmenbanner hoch und definieren Sie die Breite.

**5.** Nutzen Sie das benutzerdefinierte CSS, um weiterführende Anpassungen auf Ihrer Personio-Karriereseite vorzunehmen. Bitte beachten Sie, dass Selektoren und Eigenschaften nur eingeschränkt verwendet werden können. Nutzen Sie zur Selektion von Elementen ausschließlich Klassen.

Mehr Informationen zur individuellen Gestaltung Ihrer Personio-Karriereseite über das benutzerdefinierte CSS finden Sie in unserem Helpcenter.

| Design (Editieren)      |                                                                           |                                          |                                                              |                                                    |
|-------------------------|---------------------------------------------------------------------------|------------------------------------------|--------------------------------------------------------------|----------------------------------------------------|
| Farben                  | Hintergrund                                                               | #d5f0f7                                  | Text                                                         | #636363                                            |
|                         | Stelle                                                                    | #ffffff                                  | Überschriften                                                | #000000                                            |
|                         | Button                                                                    | #23b6dd                                  | Button-Text                                                  | #ffffff                                            |
|                         | Fußzeilen-Hintergrund                                                     | #ffffff                                  | Fußzeilen-Text                                               | #ffffff                                            |
| Schriftart              | Arial, Helvetica                                                          |                                          |                                                              |                                                    |
| Logo                    | Personio                                                                  |                                          |                                                              |                                                    |
| Logo Breite             | 175px                                                                     |                                          |                                                              |                                                    |
| Benutzerdefiniertes CSS | .recent-job-list .fa-user { colo<br>view-job { background-color<br>#fff } | or:#5d8eb3 } .rece<br>:#FF0; color:#2424 | nt-job-list .fa-map-marker {<br>424 } .well { background-col | color:#5d8eb3 } .btn-<br>or:#fff; border:1px solid |

Abbildung 34: Personio-Karriereseite – Design

### 🖉 Notizen

### **1O** *Stellenausschreibungen*

Erstellen und verwalten Sie Ihre Stellenausschreibungen übersichtlich in Ihrem Personio-Account. So erhalten Sie einen Überblick aller Bewerbungen, die pro Stelle eingegangen sind, sowie deren Fortschritt innerhalb des Bewerbungsprozesses. Ebenfalls können Sie weitere Informationen, wie Ihre aktuellen und pausierten Veröffentlichungen und alle Verantwortlichen der Stellenausschreibung, einsehen.

| (Junior) HR Manager (m/w) Personio GmbH · Festangestellte · München                                                                    | C Editierer                              |
|----------------------------------------------------------------------------------------------------|------------------------------------------|
| 3 Stellen                                                                                                    | Pipeline                                 |
| <ul> <li>Q. Geplantes Startdatum: 01.09.2018 </li> <li>Ø. Geplantes Startdatum: 01.09.2018 </li> <li>Ø. <sup>†</sup></li> </ul>        | Bewerber     hinzufügen                  |
| <ul> <li>Q Geplantes Startdatum: 01.11.2018</li></ul>                                                                                  | 18<br>Sichtung                           |
| Jobanzeigen 📝                                                                                                    | <b>12</b><br>Telefon-Interview           |
| Auf Jobbörsen posten         Manuelle Veröffentlichung hinzufügen           Mehr erfahren         Manuelle Veröffentlichung hinzufügen | <b>8</b><br>1. Persönliches<br>Interview |
| Aktive Kanäle 🕞                                                                                                    | 7<br>2. Persönliches<br>Interview        |
| Facebook     Berlin Start Up Jobs     Jobbörse Uni München       Absolventa - Premium Stellenanzeige                                   | 24<br>Bewerberpool                       |
| Xing     LinkedIn     Indeed                                                                                                    | <b>39</b><br>Abgelehnt                   |
| Veraptwortlich                                                                                                    | <b>2</b><br>Abgesagt                     |
| Hiring Manager: Corinna Frahm                                                                                                    | 4<br>Angebot                             |
| <ul> <li>Recruiter: Christopher Steffens</li> <li>Dokumente</li> </ul>                                                                 | 4<br>Akzeptiert                          |
| Noch keine Dokumente.                                                                                                    |                                          |

Abbildung 35: Stellenausschreibung

# **10** *Stellenausschreibungen*

### Stellenbeschreibungsattribute

Personio bietet Ihnen die Möglichkeit, mithilfe von Stellenbeschreibungsattributen Ihre Stellenausschreibungen individuell zu strukturieren.

Konfigurieren Sie Stellenbeschreibungsattribute:

- 1. Navigieren Sie zu Einstellungen > Recruiting > Stellenbeschreibungen.
- 2. Erstellen Sie beliebig viele Stellenbeschreibungsattribute über das Eingabefeld Neues Attribut hinzufügen.
- **3.** Hinterlegen Sie Ihre Stellenbeschreibungsattribute zusätzlich in verschiedenen Sprachen, sofern Sie Ihre Vakanzen mehrsprachig ausschreiben möchten.
- 4. Entscheiden Sie, welcher Kategorie das Stellenbeschreibungsattribut zugewiesen werden soll.

| Stellenbeschreibungsattribute 🛈                            | Was Dich erwarte                                              | et (Editieren)        | Û |
|------------------------------------------------------------|---------------------------------------------------------------|-----------------------|---|
| ⊕ Neues Attribut hinzufügen                                | Attributname<br>(Deutsch)                                     | Was Dich erwartet     |   |
| Stellenbeschreibung                                        | Attributname<br>(Englisch)                                    | What you can expect   |   |
|                                                            | Attributname<br>(Französisch)                                 | Ce que nous proposons |   |
| Qualifikationen                                            | Attributname<br>(Spanisch)                                    | Lo que te espera      |   |
| Wonach wir suchen                                          | Attributname<br>(Niederländisch)                              | -                     |   |
| Weitere Informationen                                      | Attributname<br>(Italienisch)                                 | Cosa ti aspetta       |   |
| Kontaktinformationen                                       | Attributname<br>(Portugiesisch)                               | -                     |   |
| Noch keine Attribute zu<br>Kontaktinformationen zugeordnet | Pflichtangabe beim<br>Veröffentlichen einer<br>Stellenanzeige | Ja                    |   |

Abbildung 36: Stellenbeschreibungsattribute

Die vordefinierten Kategorien dienen der Organisation Ihrer Stellenbeschreibungsattribute. Wenn Sie Ihre Vakanzen über Personio auf externen Jobportalen veröffentlichen, ist diese Kategorisierung für die Strukturierung Ihrer Stelle notwendig, wird jedoch nicht öffentlich angezeigt.

#### Erstellung von Stellenausschreibungen

Erstellen Sie Ihre Stellenausschreibungen in Ihrem Personio-Account und hinterlegen Sie alle zugehörigen Informationen.

Fügen Sie Stellenausschreibungen hinzu:

- 1. Navigieren Sie zu Recruiting > Stellenausschreibungen.
- 2. Klicken Sie auf Stelle hinzufügen, um eine neue Stellenausschreibung anzulegen.

# **10** *Stellenausschreibungen*

- **3.** Wählen Sie *Neue Beschreibung* oder fügen Sie eine zusätzliche Vakanz einer bereits bestehenden Stellenausschreibung hinzu. Hinterlegen Sie beliebig viele Stellen mit unterschiedlichem Startdatum, falls eine Position mehrmals besetzt werden soll.
- 4. Wählen Sie das geplante Startdatum für die Stelle.
- 5. Fügen Sie optional eine Beschreibung hinzu.
- 6. Ergänzen Sie alle benötigten Daten in dem sich öffnenden Fenster.

#### / Alle mit \* gekennzeichneten Angaben sind verpflichtend für externe Veröffentlichungen über Personio.

| Kategorie        | Festangestellte | × *                 |  |  |  |
|------------------|-----------------|---------------------|--|--|--|
| Gesellschaft     | Personio GmbH × |                     |  |  |  |
| Abteilung        | HR              |                     |  |  |  |
| Standort *       | München         | × -                 |  |  |  |
| Berufsart *      | Personalwesen   | Personalsystemverwa |  |  |  |
| Anstellungsart * | Festanstellung  | vollzeit v          |  |  |  |
| Erfahrung *      | Berufserfahren  | ▼ 5-7 Jahre ▼       |  |  |  |

Abbildung 37: Stelle hinzufügen

- 7. Spezifizieren Sie die Stellenausschreibung anschließend durch Klick auf Editieren.
- 8. Befüllen Sie die Stellenbeschreibungsattribute mit den für die jeweilige Stelle relevanten Informationen. Der Abschnitt Über uns wird jeder Stellenausschreibung standardmäßig hinzugefügt; bearbeiten Sie diesen unter *Einstellungen > Recruiting > Karriereseite > Übersetzungen.*
- **9.** Hinterlegen Sie Keywords (z. B. IT, Service, HR, Festanstellung, Praktikum), damit Bewerber auf Ihrer Personio-Karriereseite nach Stichwörtern und somit gezielt nach relevanten Stellenausschreibungen suchen können.

# **10** *Stellenausschreibungen*

- **10.** Fügen Sie Verantwortliche hinzu und wählen Sie die zugehörige Recruiting-Rolle (s. Kapitel 12: Recruiting-Rollen).
- **11.** Hinterlegen Sie für die interne Verwaltung von Stellenausschreibungen optional eine Referenznummer zur Erkennung von Stellen in E-Mails und Jobbörsen, das budgetierte Gehalt, interne Notizen sowie eine PDF-Beschreibung.

Die internen Angaben sind nur für Mitarbeiter mit Zugriff auf die Stellenausschreibung sichtbar.

- **12.** Wechseln Sie über das Sprachmenü zwischen den Übersetzungen der Ausschreibung, um die Stellenausschreibung in verschiedenen Sprachen anzulegen.
- **13.** Überprüfen Sie abschließend über *Vorschau Ihrer Stellenanzeige* die Darstellung Ihrer Stellenausschreibung in der jeweiligen Sprache.
- **14.** Veröffentlichen Sie Ihre Stellenanzeige im Bereich *Veröffentlichung* (s. Kapitel 11: Veröffentlichung von Stellenausschreibungen).

| Stellenbeschreibung | Deutsch     Englisch                                                                                                    |                  |
|---------------------|----------------------------------------------------------------------------------------------------|------------------|
| Name der Stelle     | (Junior) HR Manager (m/w) Spanisch<br>Niederländ                                                                                                    | h<br>lisch       |
| Keywords            | Personalwesen x Personalmanagement x HR x Human Resource Portugiesis<br>add more                                                                                                    | sch              |
| Was Dich erwartet   | $\P \bullet \ T^{\ddagger} \bullet \ A \bullet \ B \ I \ \underline{U} \ \bullet \ E \bullet \ E \bullet \ E \ \mathfrak{O} \ \bullet \ O \ O \ $ | c/>              |
|                     | <ul> <li>Mitarbeiter</li> <li>Du administrierst diverse Personalprozesse und hältst unsere Personaldatenbank<br/>(Personio) up-to-date</li> <li>Du berätst unsere Mitarbeiter zu arbeits-, sozialversicherungs- und steuerrechtlic<br/>Themen</li> <li>Du betreust die On- und Offboardingprozesse für alle Mitarbeiter</li> <li>Unsere HR Software ist das Herzstück unseres Unternehmens. Durch ehrliches<br/>Feedback hilfst Du dabei, sie besser zu machen - für uns und unsere Kunden.</li> </ul>                                                                                                    | k<br>:hen        |
| Wonach wir suchen   | $\P \cdot T! \cdot A \cdot B  I  \underline{U}  \blacklozenge  \equiv \cdot \equiv \exists  \mathscr{O}  \diamondsuit  \checkmark$                                                                                                    | c/>              |
|                     | <ul> <li>Du hast Dein Studium erfolgreich abgeschlossen, gerne mit wirtschaftlichem oder<br/>psychologischem Schwerpunkt oder hast eine kaufmännische Ausbildung im Bere<br/>Personalwesen absolviert</li> <li>Du hast bereits erste Erfahrung im Bereich HR Management und Lohnbuchhaltur</li> </ul>                                                                                                    | r<br>eich<br>ng, |

Abbildung 38: Stellenausschreibung erstellen

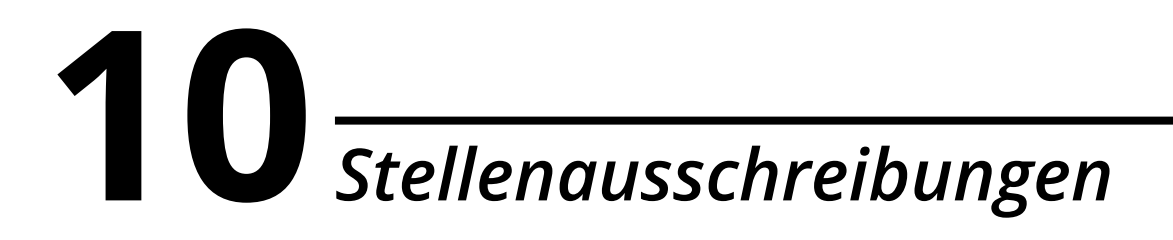

#### 🖉 Notizen

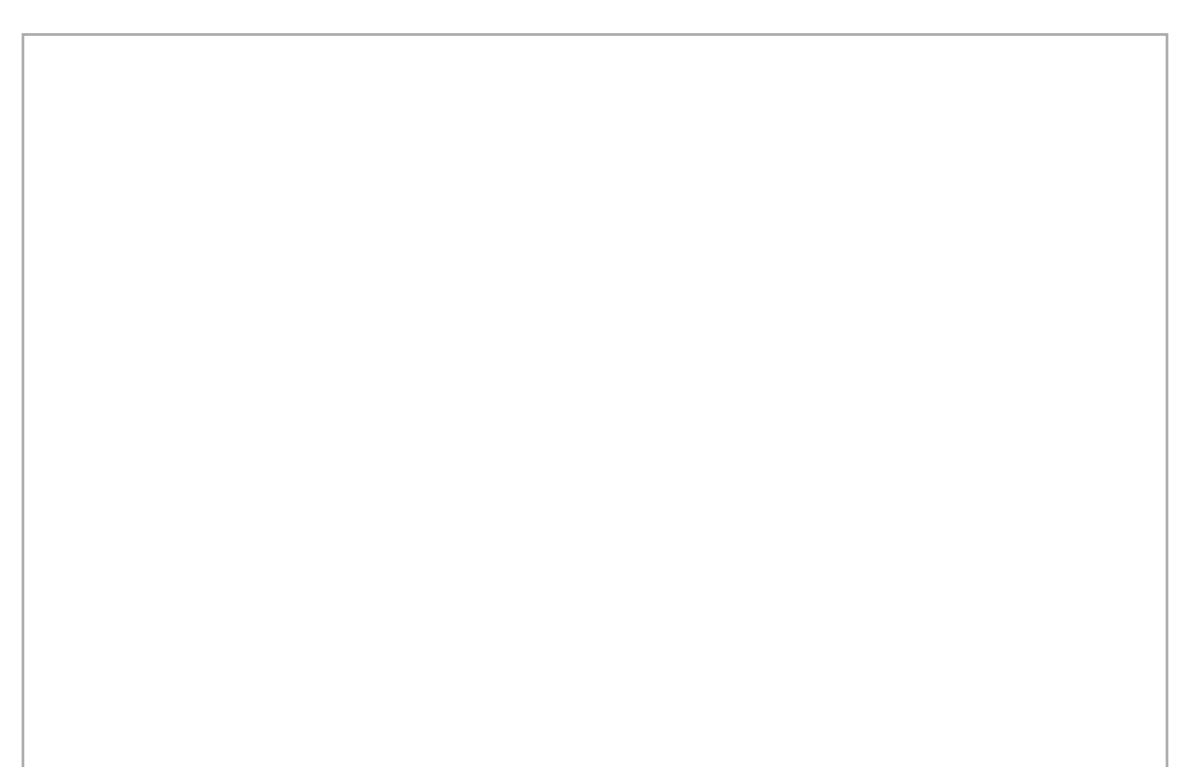

In Personio haben Sie die Möglichkeit, Ihre Stellenausschreibungen schnell und unkompliziert auf Ihrer Personio-Karriereseite sowie auf externen Jobbörsen zu veröffentlichen. Dies spart Ihnen nicht nur viel Arbeit und Zeit, sondern Sie erhalten zusätzlich auch einen Überblick über all Ihre Veröffentlichungen und können die Herkunft Ihrer Bewerbungen nachvollziehen.

| Auf Jobbörsei                                        | n posten   | Manuelle                  | /eröffentlichung hinzufüger |
|------------------------------------------------------|------------|---------------------------|-----------------------------|
| ehr erfahren                                         |            |                           |                             |
|                                                      |            |                           |                             |
|                                                      |            |                           |                             |
| tive Kanäle 🤅                                        | 0          |                           |                             |
| t <b>tive Kanäle</b> (<br>Facebook                   | Berlin St  | art Up Jobs               | Jobbörse Uni München        |
| t <b>tive Kanäle</b> (<br>Facebook<br>Absolventa - P | Berlin Ste | art Up Jobs<br>lenanzeige | Jobbörse Uni München        |

Abbildung 39: Veröffentlichung von Stellenausschreibungen

Personio bietet Ihnen unterschiedliche Möglichkeiten, Ihre Stellenausschreibungen zu publizieren:

#### 1. Veröffentlichung auf der Personio-Karriereseite

- a. Wechseln Sie zu Recruiting > Stellenausschreibungen.
- **b.** Klicken Sie in der jeweiligen Stellenausschreibung auf *Veröffentlichen*. Aktivieren Sie alternativ die Checkbox *Veröffentlichen* in der Detailansicht der entsprechenden Stellenausschreibung.

| (Junior) H                 | IR Manager (r              | m/w) Personio G                 | mbH · München                   |                       |                       | Editieren                  | Karriereseite: | → Veröffentlichen      |
|----------------------------|----------------------------|---------------------------------|---------------------------------|-----------------------|-----------------------|----------------------------|----------------|------------------------|
| <mark>1</mark><br>Sichtung | 2<br>Telefon-<br>Interview | 2<br>1.<br>Persönliches<br>Inte | 2<br>2.<br>Persönliches<br>Inte | 2<br>Bewerberpoo<br>I | <b>1</b><br>Abgelehnt | <mark>1</mark><br>Abgesagt | 2<br>Angebot   | <b>1</b><br>Akzeptiert |

Abbildung 40: Veröffentlichung - Personio-Karriereseite

**c.** Mit dem Speichern der Einstellung wird die Stellenausschreibung unmittelbar auf Ihrer Personio-Karriereseite unter <u>meinaccount-jobs.personio.de</u> veröffentlicht.

🖄 Ausschließlich veröffentlichte Stellenausschreibungen können über den XML-Feed abgerufen werden.

#### 2. Veröffentlichung auf externen Jobbörsen

- a. Wechseln Sie zu Recruiting > Stellenausschreibungen.
- b. Klicken Sie in der Detailansicht einer Stellenausschreibung auf Jetzt Veröffentlichen.
- **c.** Anschließend gelangen Sie zu einer Auswahl an externen Jobbörsen. Basierend auf den in der Stellenanzeige hinterlegten Informationen werden Ihnen passende Jobbörsen empfohlen.

#### igoplus Eine Übersicht aller über Personio verfügbaren Jobportale finden Sie in unserem Helpcenter.

- **d.** Markieren Sie via Checkbox alle Jobbörsen, auf denen Sie die Ausschreibung veröffentlichen möchten, und klicken Sie auf *Weiter*.
- e. Überprüfen Sie Ihre Auswahl und schließen Sie die Buchung mit Klick auf Anzeigen buchen ab.

Stellen Sie sicher, dass Ihre Kreditkarteninformationen in Ihrem Account unter Einstellungen > Paket & Rechnung > Zahlungsdaten hinterlegt sind, sodass anfallende Kosten über Personio abgerechnet werden können. Hier liegen auch all Ihre Rechnungen zum Download bereit.

| erend<br>t buc | auf der Stellenbeschreibung und den zusätzlichen Attributen haben wir eine Liste von Jobbörsen ausgewählt, die wir für d<br>hen, oder aus der Liste von Jobbörsen direkt auswählen.                                     | iese Position empfehle | en. Sie könne | en entweder ei   |
|----------------|----------------------------------------------------------------------------------------------------|------------------------|---------------|------------------|
|                |                                                                                                    | Deutsch                | \$ Vorso      | hau 🔍 We         |
| Job            | pörsen                                                                                                    |                        |               |                  |
|                | Jobbörse                                                                                                    |                        |               |                  |
| 8              | Salesjob Bur flaktionerst                                                                                                    | Laufzei                | t             | Kosten           |
|                | Salesjob - Online-Anzeige                                                                                                    | 30 Tag                 | ge            | <del>900 €</del> |
|                | salesjob.de   Nische: Fach- und Führungskräfte im Bereich Vertrieb   Anzeigenant: Design   Laufzeit: 30 Tage   Korrekturen der<br>Anzeige: Kostenfrei   Weitere Infos: https://www.salesjob.de/angebot/                 |                        |               | 520€             |
| •              | GRÜNDERSZENE                                                                                                    | Laufzei                | t             | Kosten           |
|                | Gründerszene                                                                                                    | 30 Ta                  | Je            | <u>199 €</u>     |
|                | Gründerszene   Nische: Startup-Community, Digitalwirtschaft   Anzeigenart: Text   Laufzeit: 30 Tage   Korrekturen der Anzeige:<br>Kostenfrei   Weitere Infos: https://www.gruenderszene.de/jobboerse/neuer-job/?start=1 | 50 14                  | 50            | 100 0            |
|                |                                                                                                    |                        |               | 149€             |
| 0              | REFORMED A                                                                                                    | Laufzei                | t             | Kosten           |
|                | meinestadt.de - Premium Stellenanzeige                                                                                                    | 30 Tag                 | ge            | <del>495 €</del> |
|                | meinestadt.de   Nische: Jeweils regionalener Fokus   Anzeigenart: Design   Laufzeit: 30 Tage   Korrekturen der Anzeige: 49€                                                                                             | Second Second          |               | 110 €            |
|                | Represin: TX   Weitere Injos: https://job-snop.meinestaut.de/stellenanzeigen                                                                                                    |                        |               | 440 E            |
|                | StepStone                                                                                                    | Laufzei                | t             | Kosten           |
|                | StepStone.de - 90 Tage                                                                                                    | 90 Tag                 | ge 🗄          | 2.200            |
|                |                                                                                                    |                        |               | 1 200            |
|                |                                                                                                    |                        |               | 1.300            |
| 0              | StepStone                                                                                                    | Laufzei                | t             | Kosten           |
|                | Stepstone.de - 60 Tage                                                                                                    | 60 Tag                 | ge -          | 1.790 (          |
|                | Stepstone   Nische: Allgemeine Jobbörse   Anzeigenart: Design   Laufzeit: 60 Tage   Korrekturen der Anzeige: Kostenfrei   Refres                                                                                        | ih: 3x                 |               |                  |

Abbildung 41: Jobbörsen

Sollten Sie bereits individuelle Rahmenverträge mit Jobbörsen abgeschlossen haben, können diese direkt in Personio hinterlegt werden. Personio berechnet anschließend für diese Jobbörse keine weiteren Kosten. Die Abrechnung der Veröffentlichungen erfolgt zwischen Ihnen und dem jeweiligen Portal. Weitere Informationen zum Hinterlegen Ihrer Rahmenverträge finden Sie in unserem Helpcenter.

Fügen Sie alternativ bereits veröffentlichte Stellenausschreibungen manuell hinzu, falls Ihr gewünschtes Jobportal über das Personio-Multi-Posting nicht verfügbar ist. Nutzen Sie diese Funktion, um einen Überblick über diese Stellen zu behalten sowie den Kanal für Auswertungen nachzuvollziehen.

#### 3. Manuelle Veröffentlichung auf externen Jobbörsen

- a. Wechseln Sie zu Einstellungen > Recruiting > Kanäle.
- b. Legen Sie über Neuen Kanal hinzufügen einen neuen Kanal an.
- **c.** Hinterlegen Sie im Editiermodus alle relevanten Informationen und schließen Sie den Vorgang mit *Speichern* ab.

Personio generiert für jeden Recruiting-Kanal automatisch einen Tracking-Parameter aus der Channel ID, welcher für das Nachverfolgen des Kanals von eingehenden Bewerbungen benötigt wird.

| Kanalname   | Stepstone                                         |                                                  |        |  |  |
|-------------|---------------------------------------------------|--------------------------------------------------|--------|--|--|
| Art         | Stellenbörse                                      |                                                  |        |  |  |
| Preismodell | Monatsgebühr                                      |                                                  |        |  |  |
| Kosten      | 400.00                                            | EUR (€) \$                                       |        |  |  |
| Notizen     | Diese Angaben (z. B. F<br>lediglich zu internen l | Preise und Preismodell) o<br>nformationszwecken. | lienen |  |  |

Abbildung 42: Kanal manuell anlegen

- **d.** Öffnen Sie über *Recruiting > Stellenausschreibungen* die gewünschte Stellenausschreibung und hinterlegen Sie den gewünschten Kanal über *Manuelle Veröffentlichung hinzufügen*.
- e. Fügen Sie im nächsten Schritt die Laufzeit der Anzeige sowie optional die URL zur Ausschreibung hinzu.
- f. Hinterlegen Sie anschließend die Tracking-URL manuell im entsprechenden Jobportal, damit Bewerber über diesen Link auf Ihr Bewerbungsformular gelangen und sich direkt bewerben können.

| Status     | Startdatum | Enddatum   | URL    | Kosten |               |
|------------|------------|------------|--------|--------|---------------|
| Läuft      | 01.08.2018 | 31.08.2018 | Link ① | 400 €  | Ø Editieren ( |
| 0 Pausiert | 01.04.2018 | 30.04.2018 | Link   | 400 €  | 0 Editieren ( |
| racking UR | ٤L         |            |        |        |               |

Abbildung 43: Manuelle Veröffentlichung

Die Tracking-URL enthält den Tracking-Parameter des jeweiligen Recruiting-Kanals, durch den der Ursprungskanal von eingehenden Bewerbungen eindeutig identifiziert werden kann.

### **Tracking von Bewerbern**

Über Personio haben Sie die Möglichkeit nachzuverfolgen, über welche Kanäle Bewerbungen pro Stellenausschreibung eingehen. Nutzen Sie diese Funktion, um herauszufinden, welche Jobportale sich für verschiedene Stellenausschreibungen eignen. Diese Information finden Sie in der Bewerberübersicht unter dem Reiter *Bewerbungen* sowie im Bewerberprofil im Reiter *Profil*.

| Profil          | Ø                                   |
|-----------------|-------------------------------------|
| Name            | Nicola Braunfeld                    |
| E-Mail          | nicola.braunfeld@demoapplication.de |
| Telefon         | +498912501003                       |
| Verfügbar ab    | 01.11.2018                          |
| Kanal           | Stepstone                           |
| Bewerbungsdatum | 03.09.2018                          |
| Ort             | München                             |
|                 |                                     |

Abbildung 44: Bewerberprofil - Kanal

Über das Tracking Ihrer Recruiting-Kanäle haben Sie die Möglichkeit, die Performanz Ihrer Veröffentlichungen auszuwerten. Dazu steht Ihnen bspw. der Bericht *Kanäle* mit allen relevanten Daten zur Verfügung (s. Kapitel 16: Berichte).

Das Tracking von Bewerbern basiert auf der URL Ihrer (Personio-)Karriereseite sowie dem Tracking-Parameter des jeweiligen Kanals. Wenn Sie die Personio-Karriereseite nutzen, erfolgt das Generieren der Tracking-URL automatisiert; bei Nutzung der eigenen Karriereseite müssen Sie die zusätzlichen Angaben zu Ihrer eigenen Karriereseite in Personio hinterlegen.

Nehmen Sie folgende Konfigurationen vor:

- 1. Navigieren Sie zu Einstellungen > Recruiting > Karriereseite.
- 2. Hinterlegen Sie die URL zu Ihrer eigenen Karriereseite. Diese dient als Grundlage für Ihre individuellen Tracking-URLs.
- **3.** Wechseln Sie zu *Recruiting > Stellenausschreibungen* und öffnen Sie den Editiermodus der gewünschten Stellenausschreibung.
- **4.** Tragen Sie unter *Veröffentlichung* die URL zur Stellenausschreibung sowie die URL zum Bewerbungsformular ein.

| Veröffentlichung                    |                                                          |  |
|-------------------------------------|----------------------------------------------------------|--|
| Veröffentlichen (i)                 | 0                                                        |  |
| URL zur Stellenaus-<br>schreibung ① | z.B. http://www.meinekarriereseite.de/SalesManager       |  |
| URL zum Bewerbungs-<br>formular (i) | z.B. http://www.meinekarriereseite.de/SalesManager#apply |  |

Abbildung 45: URL zur eigenen Karriereseite

Nach Bewerbungseingang wird der Kanal, über den die Bewerbung eingegangen ist, automatisch im Bewerberprofil angezeigt.

### 🖉 Notizen

Recruiting-Rollen erlauben die Gruppierung von Mitarbeitern, um ihnen gezielt Zugriff auf den Recruiting-Bereich zu geben sowie Benachrichtigungen pro Rolle einzurichten. So haben Sie die Möglichkeit, Ihre Mitarbeiter individuell in den Bewerbungsprozess zu integrieren. Typische Recruiting-Rollen sind der Hiring Manager und der HR Manager.

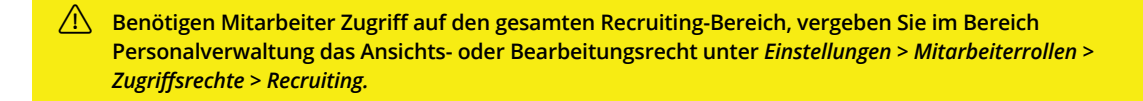

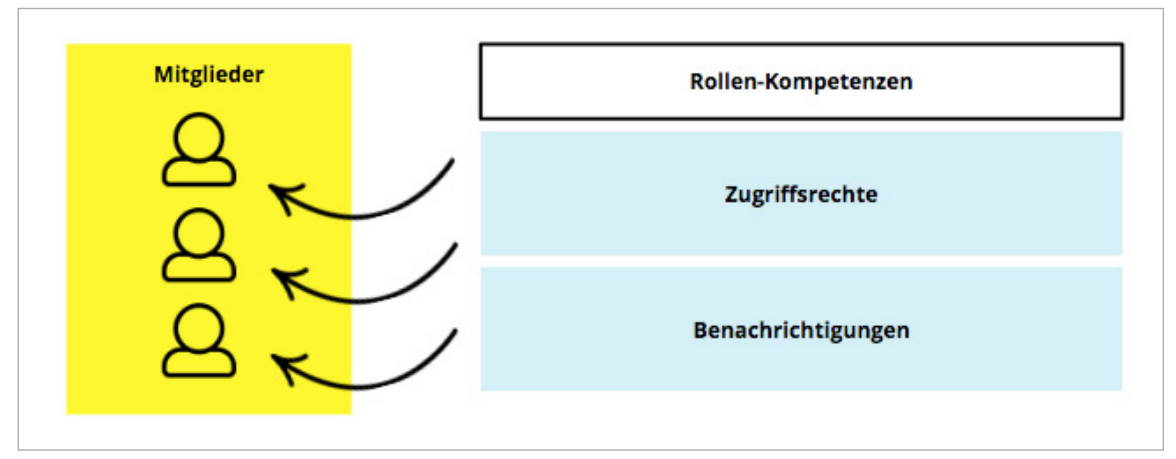

Abbildung 46: Recruiting-Rollen

Legen Sie neue Recruiting-Rollen wie folgt an:

- 1. Navigieren Sie zu Einstellungen > Recruiting > Rollen.
- 2. Legen Sie beliebig viele Recruiting-Rollen über das Eingabefeld Neue Recruiting-Rolle hinzufügen an.
- **3.** Definieren Sie unter *Benachrichtigungen*, über welche Ereignisse die jeweiligen Rollenmitglieder via E-Mail informiert werden.
  - a. Neue Bewerbung: Neue Bewerbungen, die für zugewiesene Stellenausschreibungen eingehen.
  - b. Neue Nachricht: Neue Nachrichten, die für zugewiesene Bewerber eingehen.
  - c. Neue Notiz: Neue Notizen, die bei zugewiesenen Bewerbern hinterlegt werden.
  - **d. Neue Feedback-Mitteilung:** Neue Feedback-Mitteilungen, die als Antwort auf eigeninitiierte Feedback-Anfragen eingehen.
  - e. Neue Evaluation: Neue Evaluationen, die für zugewiesene Bewerber hinterlegt werden.

Berücksichtigen Sie Mitarbeiter innerhalb der Recruiting-Rollen, auch wenn diese durch die Mitarbeiterrollen bereits auf den gesamten Recruiting-Bereich zugreifen können. Dadurch erhalten diese Mitarbeiter alle gewünschten Benachrichtigungen.

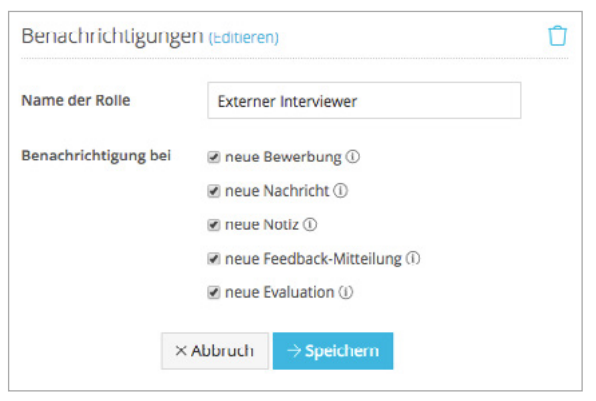

Abbildung 47: Recruiting-Rollen – Benachrichtigungen

Über die Konfiguration der Zugriffsrechte stellen Sie sicher, dass Ihre Mitarbeiter nur die Recruiting-Bereiche und Bewerberinformationen in Personio einsehen oder bearbeiten können, die für sie bestimmt sind.

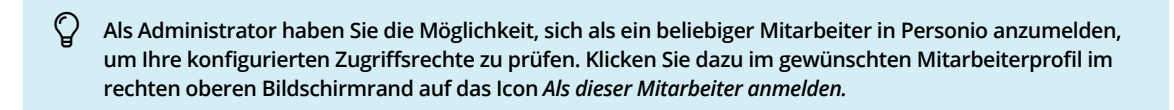

Definieren Sie die Zugriffsrechte Ihrer Recruiting-Rollen wie folgt:t

- 1. Navigieren Sie zu Einstellungen > Recruiting > Rollen.
- 2. Hinterlegen Sie für jede Mitarbeiterrolle die gewünschte Stärke der Zugriffsrechte:
  - a. Ansicht: Dieses Zugriffsrecht erlaubt die Ansicht der zugewiesenen Daten zur Stellenanzeige oder zum Bewerber.
  - **b. Bearbeiten:** Dieses Zugriffsrecht erlaubt die Bearbeitung der zugewiesenen Daten einer Stellenausschreibung oder eines Bewerber.

Vergeben Sie separate Zugriffsrechte f
ür die Bereiche Profil und Personalinformationen innerhalb eines Bewerberprofils. So k
önnen Sie Ihre Mitarbeiter aktiv in den Bewerberprozess einbeziehen, ohne Einblicke in sensible Bewerberdaten, wie bspw. Gehaltsvorstellungen, freizugeben.

#### Zugriff auf Bewerbungen

Personio bietet Ihnen zwei Möglichkeiten, um Mitarbeiter über die Zuweisung einer Recruiting-Rolle in Ihren Recruiting-Prozess zu integrieren. Vergeben Sie Zugriffsrechte entweder auf ganze Stellenausschreibungen oder auf einzelne Bewerberprofile innerhalb der Stellenausschreibungen.

#### 1. Zugriff auf ganze Stellenausschreibungen

Mitarbeiter, die einer Stellenausschreibung als Verantwortliche hinzugefügt werden, können alle Bewerbungen zu dieser Stelle einsehen.

- a. Öffnen Sie die entsprechende Stellenausschreibung und navigieren Sie zu Position editieren.
- b. Wählen Sie unter Verantwortlichen hinzufügen die gewünschten Mitarbeiter aus.
- c. Entscheiden Sie, in welcher Recruiting-Rolle die Mitarbeiter jeweils verantwortlich sein sollen.

|                          | Hiring Manager<br>Interviewer |     |
|--------------------------|-------------------------------|-----|
| Jörn Peters              | / Recruiter                   | ז 📢 |
| Jasmin Hofman            | Recruiter                     | \$  |
| Verantwortlichen hinzufü | gen                           |     |

Abbildung 48: Verantwortlichen hinzufügen

#### 2. Zugriff auf einzelne Bewerberprofile

Wenn Sie Mitarbeiter nicht als Verantwortliche für ganze Stellenausschreibungen hinterlegen möchten, können Sie ebenso Zugriffsrechte gemäß einer Recruiting-Rolle auf ausgewählte Bewerberprofile vergeben. Nutzen Sie hierfür die Funktionen *Interview hinzufügen* und *Feedback einholen*.

#### a. Interviews erstellen:

- i. Navigieren Sie auf das gewünschte Bewerberprofil.
- ii. Wechseln Sie auf den Reiter Interviews.
- iii. Legen Sie über Interview hinzufügen ein neues Interview an.
- iv. Wählen Sie über *Teilnehmer hinzufügen* die gewünschten Mitarbeiter aus, die an dem Interview teilnehmen sollen, und vergeben Sie die passende Recruiting-Rolle.

#### b. Feedback einholen:

- i. Navigieren Sie auf das gewünschte Bewerberprofil.
- ii. Wählen Sie Feedback einholen.
- iii. Bestimmen Sie die Mitarbeiter, von denen Sie Feedback einholen möchten, und vergeben Sie die passende Recruiting-Rolle.
- iv. Entscheiden Sie, ob die Mitarbeiter einen Feedback-Kommentar abgeben oder einen Evaluationsbogen ausfüllen sollen.
- **v.** Fügen Sie optional einen Kommentar hinzu.
- vi. Aktivieren Sie eine automatische Erinnerung via E-Mail und definieren Sie, wann diese versendet werden soll.

| ien mitarbeiter aus, von dem s                                   | sie reeuback zu dem bewere                                                                                                    | er einnoi                                                                                                    | en                                                                                                    |
|------------------------------------------------------------------|----------------------------------------------------------------------------------------------------|----------------------------------------------------------------------------------------------------|----------------------------------------------------------------------------------------------------|
| Bitte auswählen                                                  |                                                                                                    | w.                                                                                                    |                                                                                                    |
| Karsten Becker                                                   | Hiring Manager                                                                                                    | \$                                                                                                    | Ú                                                                                                    |
| <ul> <li>Feedback Kommental</li> <li>Evaluationsbogen</li> </ul> | r                                                                                                    |                                                                                                    |                                                                                                    |
| Lieber Karsten, kannst<br>Julian ansehen und mir<br>Danke Dir.   | Du Dir bitte den Lebenslauf<br>r anschließend Feedback get                                                                                                    | von<br>ben?                                                                                                    |                                                                                                    |
| Automatische Erinner                                             | rung schicken                                                                                                    |                                                                                                    |                                                                                                    |
|                                                                  | Bitte auswählen<br>Bitte auswählen<br>Karsten Becker<br>® Feedback Kommenta<br>© Evaluationsbogen<br>Lieber Karsten, kannst<br>Julian ansehen und mi<br>Danke Dir. | Bitte auswählen<br>Karsten Becker Hiring Manager<br>© Feedback Kommentar<br>© Evaluationsbogen<br>Lieber Karsten, kannst Du Dir bitte den Lebenslauf<br>Julian ensehen und mir anschließend Feedback get<br>Danke Dir. | Bitte auswählen   Karsten Becker  Feedback Kommentar  Fvaluationsbogen  Lieber Karsten, kannst Du Dir bitte den Lebenslauf von Julian ansehen und mir anschließend Feedback geben? Danke Dir.  Automatische Erinnerung schicken |

Abbildung 49: Feedback einholen

#### 🖉 Notizen

# **13** Angebotserstellung

Hat ein Bewerber Ihren Recruiting-Prozess erfolgreich durchlaufen, können Sie Angebote über Personio aussprechen sowie auf Basis einer Vorlage ein Vertragsdokument erstellen. Die Anwendung dieser Angebotsvorlagen spart Ihnen viel Arbeit und Zeit, da mithilfe von Platzhaltern alle bereits erfassten Bewerberdaten automatisiert eingespielt werden.

### Konfiguration von Angebotsvorlagen

Um eine Angebotsvorlage zu erstellen, benötigen Sie ein Textverarbeitungsprogramm. Personio unterstützt Vorlagen, die als MS Word- (.docx/.dotx) oder als OpenOffice- (.dt/.ott) Dokument angelegt wurden.

Für die Erstellung eines Vertragsdokuments stehen Ihnen ausschließlich Vorlagen zur Verfügung, welche zuvor unter *Einstellungen > Dokumente > Vorlagen* in der Dokumentenkategorie *Arbeitsverträge* hinterlegt wurden.

Bei der Erstellung von Dokumentvorlagen stehen Ihnen vier unterschiedliche Bausteine zur Verfügung:

- Platzhalter: Nutzen Sie f
  ür alle von Personio vordefinierten Bewerberattribute Platzhalter, werden diese bei Anwendung der Vorlage ausgelesen und automatisch mit den entsprechenden Bewerberdaten bef
  üllt. Zus
  ätzlich k
  önnen Sie benutzerdefinierte Platzhalter anlegen, welche sp
  äter mit Freitext bef
  üllt werden k
  önnen.
- **Geschlechter-Variable:** Sofern das Geschlecht Ihrer Bewerber in Personio hinterlegt ist, haben Sie die Möglichkeit, geschlechtsspezifische Unterscheidungen im Dokument zu automatisieren.
- **Datumsformatierung:** Enthält Ihre Vorlage ein Datum, können Sie entscheiden, in welchem Format dieses angezeigt wird. So kann beispielsweise das Datum "20.07.2018" in "Freitag, 20. Juli 2018" umgewandelt werden.
- Auswahltextblöcke: Mithilfe von Auswahltextblöcken können Sie mehrere Textblöcke als Auswahlmöglichkeit in der Vorlage hinterlegen. Beim Erstellen eines Vertragsangebots können Sie dadurch beispielsweise verschiedene Vertragskonditionen berücksichtigen.

## **1 3** Angebotserstellung

|          | Arbeitsvertrag                                                                                          |
|----------|----------------------------------------------------------------------------------------------------|
|          | Employment contract                                                                                     |
|          | Zwischen                                                                                                |
|          | between                                                                                                 |
|          | Personio GmbH                                                                                           |
|          | Buttermelcherstraße 16, 80469 München                                                                   |
|          | nachstehend - Arbeitgeber - genannt                                                                     |
|          | hereinafter referred to as - employer -                                                                 |
|          | und                                                                                                    |
|          | and                                                                                                    |
|          | {{Anrede}} {{first_name}} {{last_name}}                                                                 |
|          | {{Straße, Hausnummer}}, {{Postleitzahl, Stadt}}                                                         |
|          | geboren am / born on {{Geburtstag}}                                                                     |
|          | nachstehend - Arbeitnehmer - genannt                                                                    |
|          | hereinafter referred to as - employee -                                                                 |
|          |                                                                                                    |
|          | § 1 Aufgabengebiet und Arbeitsort                                                                       |
| (1)      | Der Arbeitnehmer wird als Mitarbeiter im Bereich {{Department}} mit dem Titel {{position}} eingestellt. |
|          | Tätigkeitsort ist derzeit München.                                                                      |
| bhildung | r 50: Angebetsverlage                                                                                   |

Abbildung 50: Angebotsvor

Q Detaillierte Informationen zur Erstellung von Dokumentvorlagen finden Sie in unserem Helpcenter.

Nachdem Sie Ihre Angebotsvorlagen erstellt haben, können Sie diese in den Einstellungen wie folgt hinterlegen:

- Navigieren Sie zu Einstellungen > Dokumente > Vorlage hinzufügen. 1.
- Bestimmen Sie die Dokumentenkategorie Arbeitsverträge. 2.
- 3. Wählen Sie die Sprache der Vorlage, sodass Datumsangaben entweder in Deutsch oder Englisch angezeigt werden.
- 4. Benennen Sie die Vorlage und laden Sie abschließend Ihr MS Word- oder OpenOffice-Dokument hoch.

# **13** Angebotserstellung

| Kategorie           | Arbeitsverträge                                                                             | \$                                       |
|---------------------|---------------------------------------------------------------------------------------------|------------------------------------------|
| Name der Vorlage    | Angebotsvorlage                                                                             |                                          |
| Sprache der Vorlage | Deutsch                                                                                     | \$                                       |
| Vorlage             | Datei auswählen Angebotsvorlage.                                                            | docx                                     |
|                     |                                                                                             |                                          |
|                     | Momentan unterstützen wir nur Vorla                                                         | igen im DOCX/DOTX-                       |
|                     | Momentan unterstutzen wir nur Vork<br>Format (MS Office 2007 oder neuer) u<br>(OpenOffice). | ngen im DOCX/DOTX-<br>Ind ODT/OTT-Format |
|                     | Momentan unterstutzen wir nur Vork<br>Format (MS Office 2007 oder neuer) u<br>(OpenOffice). | rgen im DOCX/DOTX-<br>Ind ODT/OTT-Format |

Abbildung 51: Angebotsvorlage hochladen

### **Erstellung von Angeboten**

Verwalten Sie Angebote an Bewerber und generieren Sie Vertragsdokumente auf Basis einer Dokumentvorlage.

Erstellen Sie ein Angebot:

- 1. Wechseln Sie in dem entsprechenden Bewerberprofil zu Angebot.
- 2. Klicken Sie auf Neues Angebot erstellen.
- 3. Verwalten Sie den Status des Angebotes:
  - **Offen:** Das Angebot wurde erstellt, jedoch noch nicht vom internen Verantwortlichen (z. B. Geschäftsführer) bestätigt.
  - Bestätigt: Der interne Verantwortliche hat das Angebot bestätigt.
  - Verschickt: Das Angebot wurde an den Bewerber verschickt.
  - Akzeptiert: Der Bewerber hat das Angebot akzeptiert. Bewerber mit diesem Angebotsstatus werden automatisch als neue Mitarbeiter Ihres Unternehmens in Personio angelegt. Alle Informationen im Reiter Angebot sowie sämtliche Dokumente werden automatisch im Mitarbeiterprofil hinterlegt. Die Daten können dann mühelos unter dem Mitarbeiterprofil ergänzt werden. Das Mitarbeiterprofil bleibt mit dem Bewerberprofil verknüpft.
  - **Abgelehnt:** Der Bewerber hat das Angebot abgelehnt. Anschließend haben Sie die Möglichkeit, ein neues Angebot zu erstellen. Sollte es dennoch zu keiner Einigung kommen, wechseln Sie den Status im Bewerberprofil auf *Absage* (s. Kapitel 3: Phasen).
- 4. Entscheiden Sie, ob Sie ein Vertragsdokument erstellen möchten:
  - Kein Vertragsdokument erstellen: Tragen Sie bei Bedarf das voraussichtliche Anstelldatum sowie das geplante Fixgehalt des Bewerbers ein. Sie haben außerdem die Möglichkeit, beliebig viele zusätzliche Attribute zu ergänzen. Diese Informationen werden, nachdem der Bewerber das Angebot akzeptiert hat, automatisch in das verknüpfte Mitarbeiterprofil übernommen.

# **13** Angebotserstellung

- Vertragsdokument erstellen: Auf Basis Ihrer Angebotsvorlagen haben Sie die Möglichkeit, bewerberspezifische Mitarbeiterverträge zu generieren.
  - **a.** Ergänzen Sie bei Bedarf fehlende Daten. Dazu erscheint eine Auflistung aller Platzhalter sowie Ihrer individuellen Auswahltextblöcke.
  - b. Klicken Sie auf Vorschau Vertragsdokument, um eine Vorschau des Vertrags zu erhalten.
  - **c.** Überprüfen Sie das Vertragsdokument und senden Sie es optional direkt an den potenziellen neuen Mitarbeiter via E-Mail. Sobald Sie das Dokument versendet oder geschlossen haben, wechselt der Status zu *Verschickt*.

| ③ Neues Angebot erstelle                           | SRI<br>Angebot vom 19.10.2018 (Editieren ♂)                             |                                                                                                    |
|----------------------------------------------------|-------------------------------------------------------------------------|----------------------------------------------------------------------------------------------------|
| Status<br>Vertragsdokument                         | Offen    Personio Angebotsvorlage                                       | Arbeitsvertrag<br>Employment contract<br>Zwischen<br>between                                                                                                    |
| Anrese<br>Vorname<br>Nachname<br>Straße Hausnummer | Max<br>Max<br>Mustermann                                                | Personio GmbH<br>Buttermeicherstnör 16. 50459 München<br>nachstehend - Arbeitgeber- genannt<br>hereingfter referred to as - employer -<br>und<br>ond                                                     |
| Postleitzahl, Stadt<br>Geburtstag<br>Department    | 80636, München<br>01.02.1992                                            | {(Anrede)} {(first_name)} {(last_name)}<br>{{trade, Haunummer), {(losteltah, Stadt)}<br>gebore am / baro ((Geburtsal))<br>nachstehend - Arbeitnehmer - genannt<br>hereingter referred to as - employee - |
| Position                                           | Junior HR Manager                                                       | § 1 Aufgabengebiet und Arbeitsort                                                                                                    |
|                                                    | O, Vorschau Vertragsdokument<br>Speichem X Abbruch<br>a Angetoc loschen | <ol> <li>Der Arbeitnehmer wird als Mitarbeiter im Bereich ((Department)) mit dem Titel ((position)) eingestellt.<br/>Tätigkeitsort ist derzeit München.</li> </ol>                                       |

Abbildung 52: Angebot erstellen

Das erzeugte Dokument ist anschließend, je nach Konfiguration der Zugriffsrechte, unter dem Reiter *Angebot* im Bewerberprofil abrufbar (s. Kapitel 12: Recruiting-Rollen).

Für den Fall, dass Sie sich mit einem Bewerber bereits einig geworden sind, können Sie diesen auch ohne ein vorheriges Angebot akzeptieren. Klicken Sie dazu im Bewerberprofil im Reiter Angebot auf Bewerber akzeptieren und hinterlegen Sie alle relevanten Informationen. Der Bewerber wird anschließend automatisch als neuer Mitarbeiter Ihres Unternehmens in Personio angelegt.

#### 🖉 Notizen

Nachdem Sie nun alle Einstellungen vorgenommen haben, können Sie Ihre Bewerber während des gesamten Bewerbungsprozesses effizient und übersichtlich in Personio verwalten. Erfahren Sie dazu im Folgenden exemplarisch, wie Sie Ihren Bewerbungsprozess vom Eingang einer Bewerbung bis hin zur Einstellung eines Bewerbers administrieren.

Finden Sie in unserem Helpcenter zur anschaulichen Darstellung des Bewerbungsprozesses das Tutorial-Video "Der Bewerberprozess in Personio".

### **Eingang von Bewerbungen**

Je nachdem, welche Möglichkeit Sie zur Übertragung von Bewerberdaten an Ihren Personio-Account nutzen, können Bewerbungen auf verschiedenen Wegen in Ihren Personio-Account gelangen:

- Je nach Konfiguration der Benachrichtigungseinstellungen werden Sie direkt über eingehende Online-Bewerbungen (s. Kapitel 12: Recruiting-Rollen) oder E-Mail-Bewerbungen via E-Mail benachrichtigt (s. Kapitel 5: E-Mails).
- Eingehende E-Mails: Bewerber-E-Mails, die manuell oder automatisiert von Ihrer eigenen Recruiting-Inbox an meinaccount-jobs@m.personio.de weitergeleitet werden, erscheinen in Ihrer Personio-Inbox. Verarbeiten Sie die Bewerbung, indem Sie die benötigten Daten zur Erstellung eines Bewerberprofils hinterlegen. Sollte bereits ein Bewerberprofil für den Bewerber bestehen, können Sie die Bewerbung einem bestehenden Bewerber zuweisen (s. Kapitel 5: E-Mails).
- Automatische Erstellung von Bewerberprofilen: Für alle Online-Bewerbungen werden nach Absenden des Bewerbungsformulars automatisch Bewerberprofile in Personio angelegt und den entsprechenden Stellenausschreibungen zugeordnet.
- Manuelle Erstellung von Bewerberprofilen: Bewerber können zusätzlich manuell über Recruiting > Stellenbeschreibungen > Bewerber hinzufügen angelegt werden.

| Name *          | Max                                                           | Mustermann                                                              |    |  |
|-----------------|---------------------------------------------------------------|-------------------------------------------------------------------------|----|--|
| Geschlecht      | Männlich                                                      |                                                                         | \$ |  |
| E-Mail          | max.musterma                                                  | nn@gmail.com                                                            |    |  |
|                 | Bitte geben Sie di<br>Bewerbers ein. Fa<br>bekannt ist, lasse | e E-Mail-Adresse des<br>alls diese (noch) nicht<br>n Sie das Feld leer. |    |  |
| Bewerbungsdatum | 19.09.2018                                                    |                                                                         | Ö  |  |

Abbildung 53: Bewerber hinzufügen

### Verwaltung von Bewerbungen

Innerhalb einer Stellenausschreibung finden Sie alle Bewerberprofile, wobei neu eingegangene Bewerbungen standardmäßig der ersten Recruiting-Phase Ihres Bewerbungsprozesses zugeordnet werden. Via Klick auf den Namen des Bewerbers gelangen Sie auf das entsprechende Bewerberprofil. Navigieren Sie dort direkt in die entsprechenden Bereiche und Funktionen, um diese zu verwalten.

| Lebensiadi onnen                                                                                                    |                        | Q Feedback                 | einholen    | Markie     | ren …       | • | 2. Persönliches | Interview | ⊳     | 🛞 Absag          |
|----------------------------------------------------------------------------------------------------|------------------------|----------------------------|-------------|------------|-------------|---|-----------------|-----------|-------|------------------|
|                                                                                                    |                        |                            |             |            |             |   |                 |           |       |                  |
| bersicht Profil                                                                                                    | Int                    | erviews 🕢                  | Evaluatio   | onen 🕤     | Nachrichten | 3 | Notizen 3       | Angebot   | 0     | Zugriff          |
|                                                                                                    |                        |                            |             |            |             |   |                 |           |       |                  |
| Offenes Feedback                                                                                                    |                        |                            |             |            |             |   |                 |           |       |                  |
| larinus Geberit hat Fe                                                                                                    | edbad                  | ck von Karsten             | Becker ang  | gefordert. |             |   |                 |           |       |                  |
| Offenes Feedback                                                                                                    |                        |                            |             |            |             |   |                 |           |       |                  |
| 1 Colores to a base Co                                                                                                    | adhac                  | design 18 mg Date          | ore angefor | ad a st    |             |   |                 |           |       |                  |
| ai Schumacher hat Fe                                                                                                    | eubau                  | k von Jorn Pet             | ers angeror | dert.      |             |   |                 |           |       |                  |
| ai Schumacher hat Fe<br>) (07.08.2018)                                                                                            | eubau                  | k von Jorn Pet             | ers angeror | dert.      |             |   |                 |           |       |                  |
| ai Schumacher hat Fe<br>) (07.08.2018)<br>tatus geändert zu Ass                                                                   | essme                  | ent-Center                 | ers angeror | dert.      |             |   |                 |           |       |                  |
| ai Schumacher hat Fe<br>) (07.08.2018)<br>tatus geändert zu Ass<br>) (02.08.2018)                                                 | essme                  | ent-Center                 |             | dert.      |             |   |                 | Marinus   | Geber | it 🖒 Posi        |
| ai Schumacher hat Fe<br>(07.08.2018)<br>tatus geändert zu Ass<br>(02.08.2018)<br>valuation: Bewertung                             | essme                  | ent-Center                 | ers angeror | uert.      |             |   |                 | Marinus   | Geber | it 🕜 Pos         |
| ai Schumacher hat Fe<br>) (07.08.2018)<br>tatus geändert zu Ass<br>) (02.08.2018)<br>/aluation: Bewertung<br>/ß passt sehr        | Telefo                 | ent-Center<br>on-Interview | ers angeror | dert.      |             |   |                 | Marinus   | Geber | it 🕜 Pos         |
| ai Schumacher hat Fe<br>(07.08.2018)<br>tatus geändert zu Ass<br>(02.08.2018)<br>valuation: Bewertung<br><u>GG</u> passt sehr     | essme<br>Telefc<br>gut | ent-Center<br>on-Interview | ers angeron | uert.      |             |   |                 | Marinus   | Geber | it 🖒 Posi<br>3.9 |
| ai Schumacher hat Fe<br>) (07.08.2018)<br>tatus geändert zu Ass<br>) (02.08.2018)<br>valuation: Bewertung<br><u>GG</u> passt sehr | essme<br>Telefc<br>gut | ent-Center                 | ers angeron | uert.      |             |   |                 | Marinus   | Geber | it 🖒 Posi<br>3.9 |

Abbildung 54: Bewerberprofil

- 1. Sichten Sie zunächst alle Bewerbungsunterlagen und prüfen Sie, ob der Bewerber dem gewünschten Anforderungsprofil der offenen Stellenausschreibung entspricht. Öffnen Sie dazu unter dem Reiter *Profil* die vom Bewerber eingereichten Dokumente.
- Ergänzen Sie unter dem Reiter *Profil* alle weiteren Angaben zum Bewerber, die aus den Bewerbungsunterlagen hervorgehen. Insbesondere das Geschlecht muss zur korrekten Nutzung von Geschlechtervariablen in Angebots- und E-Mail-Vorlagen im Bewerberprofil hinterlegt werden (s. Kapitel 5: E-Mails).
- **3.** Fügen Sie bei Bedarf Bewerbertags via Klick auf *Markieren* hinzu. Markieren Sie dadurch bspw. Empfehlungen von bestehenden Mitarbeitern (s. Kapitel 8: Bewerberprofil). Über die Bewerberliste unter *Bewerbungen* lassen sich die jeweiligen Bewerbergruppen im Verlaufe des weiteren Recruiting-Prozesses mühelos identifizieren.
- **4.** Erfüllt der Bewerber die ersten, grundsätzlichen Anforderungen, erfolgt im nächsten Schritt des Bewerbungsprozesses eine Einladung zum Telefongespräch. Verschieben Sie den Bewerber dazu in die entsprechende Recruiting-Phase (s. Kapitel 3: Phasen).

- 5. Hinterlegen Sie analog zur Bewerberphase den geplanten Termin im Bewerberprofil unter Interview. Sofern in den allgemeinen Recruiting-Einstellungen aktiviert, erhalten alle Teilnehmer eine Termineinladung via E-Mail (s. Kapitel 6: Interviews). Verknüpfen Sie das Interview optional mit einem Evaluationsbogen, um im Nachgang Feedback zum Bewerber von allen Teilnehmern zu erhalten.
- 6. Laden Sie anschließend den Bewerber via E-Mail zu dem Interview ein. Verfassen Sie dazu unter Nachrichten entweder eine g\u00e4nzlich neue E-Mail oder w\u00e4hlen Sie eine E-Mail-Vorlage aus. Falls Sie die Nachricht zu einem sp\u00e4teren Zeitpunkt versenden m\u00f6chten, terminieren Sie den Versand der Nachricht (s. Kapitel 5: E-Mails). Im Nachrichtenverlauf k\u00f6nnen Sie die die gesamte Bewerberkommunikation einsehen.
- 7. Sobald der Bewerber Ihnen antwortet, ist dies über einen roten Punkt neben dem Namen des Bewerbers gekennzeichnet. Sofern in den Recruiting-Rollen definiert, werden Sie zusätzlich via E-Mail-Benachrichtigung über eingehende Nachrichten informiert (s. Kapitel 12: Recruiting-Rollen).
- 8. Fahren Sie mit dem Bewerbungsprozess fort, wenn Ihre Einschätzung nach dem Telefoninterview weiterhin positiv ist. Bevor Sie den Bewerber zum fachlichen Interview mit dem Vorgesetzten einladen, haben Sie unter *Feedback einholen* die Möglichkeit, zunächst einen formlosen Feedback-Kommentar von dem Vorgesetzten anzufragen; bspw. mit der Bitte, vorab den Lebenslauf zu prüfen. Finden Sie anschließend unter dem Reiter *Notizen* alle Feedback-Kommentare zu dem Bewerber.
- **9.** Fällt die Resonanz des Vorgesetzten positiv aus, verfahren Sie anschließend analog zu den Schritten 4. bis 6. und laden Sie den Bewerber zum persönlichen Kennenlernen ein.
- **10.** Sollte der Bewerber für eine andere Stellenausschreibung besser geeignet sein oder sich auf mehrere Stellenanzeigen beworben haben, ordnen Sie den Bewerber unter *weitere Einstellungen > Diesen Bewerber einer anderen Stellenausschreibung zuweisen* einer anderen Stellenanzeige zu.
- 11. Fällt das Feedback zu dem Bewerber negativ aus, haben Sie, unabhängig von Ihrem Bewerbungsprozess, über Absage jederzeit die Möglichkeit, dem Bewerber abzusagen (s. Kapitel 3: Phasen). Anonymisieren oder löschen Sie die Daten des Bewerbers in den weiteren Einstellungen über Bewerbung anonymisieren oder Bewerbung löschen, bspw. wenn der Bewerber ausdrücklich die unverzügliche Entfernung aller personenbezogenen Daten fordert.

Bitte beachten Sie, dass das Löschen sowie die Anonymisierung von Bewerbern irreversibel ist. Die Daten können nicht wiederhergestellt werden, jedoch bleiben Ihnen im Falle einer Anonymisierung die Bewerberdaten für Ihre Berichte erhalten.

- **12.** Nehmen Sie den Bewerber alternativ in Ihren Talent-Pool auf. Erstellen Sie dafür eine zusätzliche Phase und ordnen Sie den Bewerber dieser zu (s. Kapitel 3: Phasen).
- **13.** Sollte Sie der Kandidat während des gesamten Bewerbungsprozess überzeugt haben, können Sie im nächsten Schritt die Angebotserstellung in Personio verwalten. Generieren Sie dazu über *Angebote* Vertragsangebote auf Basis einer Vorlage (s. Kapitel 13: Angebotserstellung).
- 14. Wandeln Sie den Bewerber zum neuen Mitarbeiter in Personio um, sobald dieser Ihr Angebot akzeptiert hat. Klicken Sie hierfür auf *Bewerber akzeptieren* unter dem Reiter *Angebot*. Alle Informationen im Reiter *Angebot* sowie sämtliche Dokumente werden automatisch im Mitarbeiterprofil hinterlegt und können mühelos ergänzt werden. Das Mitarbeiterprofil bleibt mit dem Bewerberprofil verknüpft.

Weisen Sie dem neuen Mitarbeiter eine Onboarding-Vorlage zu, um den Mitarbeitereintritt durch standardisierte Prozesse zu vereinfachen. Wie Sie Onboarding-Vorlagen erstellen und zuweisen, erfahren Sie in unserem Helpcenter.

- **15.** Sobald die Vakanz durch einen geeigneten Bewerber besetzt wurde, können Sie in der Bewerberliste unter *Bewerbungen* Massenabsagen für alle anderen Bewerber dieser Stelle generieren:
  - a. Navigieren Sie zu Recruiting > Bewerbungen.
  - b. Wählen Sie alle gewünschten Bewerber via Checkbox aus und navigieren Sie auf Aktion.
  - **c.** Wählen Sie *Absagen > Bewerber wurde abgelehnt, ist nicht geeignet* und öffnen Sie die Ansicht zum Verfassen der Absage-E-Mail via Checkbox.
  - **d.** Terminieren Sie optional den Versand der E-Mail (s. Kapitel 5: E-Mails). Die Bewerber werden automatisch der Phase *Abgelehnt* zugeordnet.

| Sucher | 1     |                    | Q               | Aktion -                               | Ohne Ano                     | nymisierte Offene Aus | schreibungen                  | Meine Bewerbungen |
|--------|-------|--------------------|-----------------|----------------------------------------|------------------------------|-----------------------|-------------------------------|-------------------|
| •      | 0) 0) | Name Ø             | Kategorie 💧     | Stelle Ø                               | Status ()<br>Filter          | Markierungen          | Kanal (                       | Bewerbungsdatum   |
|        |       | Laura<br>Hausmeier | Festangestellte | Initiativbewerbung<br>(Festanstellung) | Screening                    | Interne Empfehlung    | Personio<br>Karriereseite     | 01.08.2018        |
|        |       | Thorsten<br>Maier  | Festangestellte | SEO Marketing<br>Manager               | 1. Persönliches<br>Interview |                       | LinkedIn                      | 15.07.2018        |
| 0      |       | Theresa<br>Klinger | Bewerberpool    | Bewerberpool                           | Wartend                      | High Potential        | Universitäts-<br>Stellenbörse | 12.07.2018        |

Abbildung 55: Bewerberliste

**16.** Deaktivieren Sie abschließend die Veröffentlichung im Editiermodus der Stellenanzeige, um keine weiteren Bewerbungen für diese Stellenausschreibung erhalten (s. Kapitel 11: Veröffentlichung von Stellenausschreibungen).

In Personio können Sie, gemäß den Zugriffsrechten, jederzeit über die Suchleiste am oberen Bildschirmrand Bewerber finden.

#### 🖉 Notizen

## **1**5 *Bewerberimport*

Neben der manuellen Eingabe von bereits vorhandenen Bewerberdaten haben Sie die Möglichkeit, diese durch einen Import im System zu hinterlegen. Die Bewerberprofile werden nach dem Import automatisch angelegt und den jeweiligen Stellenausschreibungen zugeordnet. Dies erspart Ihnen insbesondere bei großen Datensätzen viel Arbeit und Zeit.

Führen Sie einen Import wie folgt durch:

1. Bereiten Sie Ihre Daten für den Bewerberdaten-Import auf. Nutzen Sie dazu die entsprechende Excel-Vorlage, welche Ihnen im Helpcenter zum Download zur Verfügung steht. Eine Zeile entspricht dabei einem Bewerber.

Fügen Sie der Excel-Datei außerdem weitere individuelle Bewerberattribute, wie bspw. Gehaltsvorstellungen oder das frühestmögliche Startdatum, hinzu. Bitte stellen Sie sicher, dass diese Bewerberattribute zuvor in Personio angelegt wurden.

- 2. Prüfen Sie Ihre Daten auf Vollständigkeit und Richtigkeit. Insbesondere die korrekte Formatierung sowie die exakte Bezeichnung Ihrer Bewerberdaten muss berücksichtigt werden.
- 3. Wechseln Sie im Hauptmenü zu Importe.
- 4. Wählen Sie den Dateityp Upload von Bewerbern aus.

| Import-Prozes                                        | 5                                                                                                    |                                                                                |
|------------------------------------------------------|----------------------------------------------------------------------------------------------------|--------------------------------------------------------------------------------|
| 1. Datel hochlad                                     | en                                                                                                    | 2. Spalten konfigurieren                                                       |
| Dateityp<br>Datei (.csv, .xls oder .xlsx) *<br>Weite | <ul> <li>Upload von Mitat<br/>Upload von Gehl<br/>Anwesenheits-U<br/>Abwesenheit Kon<br/>Mitarbeiter Doku</li> <li>Upload von Bew</li> </ul> | beitern<br>Jøload<br>bload<br>tostands-Upload<br>mente (Multiupload)<br>metern |

Abbildung 56: Datei hochladen

- **5.** Laden Sie die Importdatei hoch. Personio unterstützt hierfür Importe im Dateiformat .csv, .xls oder .xlsx. Schließen Sie den ersten Importschritt durch Klick auf *Weiter* ab.
- **6.** Ordnen Sie im nächsten Schritt die Spalten Ihrer Excel-Datei den entsprechenden, in Personio hinterlegten Attributen zu.

| Import-Prozess                                                                     | 5                                                    |                            |                                                    |                                                             |
|------------------------------------------------------------------------------------|------------------------------------------------------|----------------------------|----------------------------------------------------|-------------------------------------------------------------|
| 1. Datei hochlader                                                                 | 1 2                                                  | l. Spalten k               | onfigurieren                                       | 3. Vorschau des Imports                                     |
| Bitte ordnen Sie die fa<br>Für die markierten Attribute kom<br>Attributs abweicht. | rblich markierten Af<br>ne keine automatisierte Zuwe | ttribute i<br>Isung durchy | manuell zu.<br>geführt werden, weil der Spalt      | enname der Imperidatei vom Namen des                        |
| Vomame                                                                             | Vomame                                               |                            | Theo, Lorene, Molses                               |                                                             |
| Nachname                                                                           | Nachname                                             |                            | Desquesnes, Teligin, Postano                       | *                                                           |
| Email                                                                              | Emai                                                 |                            | Theo.Desquesces@demoapp<br>Moises.Postance@demoapp | vication.de, Lorene.Teligin@demospolication.d<br>Ication.de |
| Position                                                                           | Position                                             |                            | Sales Manager, Frontend Dev                        | veloper                                                     |
| Status                                                                             | Statua                                               | *                          | Case Interview, Phone Interv                       | iew, Personal Interview                                     |
| Recruiting-Kanal                                                                   | Recruiting-Kanal                                     |                            | External Recruiter, Linkedin,                      | StepStone                                                   |
| Bowerbungsdatum (TT.MM.23)                                                         | Deverbungsdatum                                      | ÷.                         | 2016-01-26, 2016-11-14, 2010                       | 8.01.01                                                     |
| Ablehrungsdatum (TT.MN.))                                                          | Abiehnungsdatum                                      |                            | 2016-11-10, 2018-01-17, 2016                       | 5-12-28                                                     |
|                                                                                    |                                                      |                            | Falsa - Francisco - Colored                        | The Barlo Da                                                |

Abbildung 57: Spalten konfigurieren

## **15** *Bewerberimport*

- 7. Im letzten Schritt wird Ihnen eine Vorschau des Imports angezeigt. Sollten Fehlermeldungen auftreten, können Sie den Import abbrechen und entsprechende Probleme in der Datei beheben.
- 8. Starten Sie den Import durch Klick auf Importieren.

In Personio können Sie, gemäß den Zugriffsrechten, jederzeit über die Suchleiste am oberen Bildschirmrand Bewerber finden.

### 🖉 Notizen

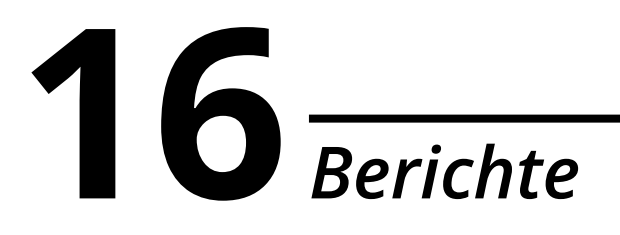

Personio bietet Ihnen die Möglichkeit, die Daten Ihrer Bewerber mithilfe von vordefinierten Berichten auszuwerten. Zusätzliche Konfigurationsmöglichkeiten wie Filter und Gruppierungen erlauben eine tiefergehende Analyse.

| Bewerbungsprozess-Bericht Letzte Aktualisierung: 20.08.2018 18:18 3                                                                                                    |               |          |            |            |       |       |              |                             | Aktionen 🗸 |
|----------------------------------------------------------------------------------------------------|---------------|----------|------------|------------|-------|-------|--------------|-----------------------------|------------|
| Der Bericht zeigt wie Bewerbungen, die im ausgewählten Zeitraum eingegangen sind, Ihren Funnel durchlaufen. Für jede Phase wird zusätzlich<br>die Conversion in Prozent angegeben. |               |          |            |            |       |       |              |                             |            |
| Von                                                                                                    | 01.10.2017    | bis      | 30.09.2018 |            |       |       |              |                             |            |
| Filter                                                                                                    | Recruiting-K  | ategorie | × -        | ist gleich |       | × •   | Customer Suc | rcess X 🔻                   | $\otimes$  |
|                                                                                                    | 🕀 Filter hinz | ufügen   |            |            |       |       |              | ${oldsymbol{eta}}$ Anwenden |            |
|                                                                                                    | Sichtung      |          | 197        |            | 216   | 9     |              |                             |            |
| Telefon-Interview 111 57                                                                                                    |               |          |            |            |       |       |              |                             |            |
| 1. Persönliches Interview 39 40 8                                                                                                    |               |          |            |            |       |       |              |                             |            |
|                                                                                                    |               |          |            |            |       |       |              | Noch in der P               | hase       |
| 2. Persönliches Interview 17                                                                                                    |               |          |            |            |       |       |              | Abgesagt                    |            |
|                                                                                                    | Bewerberpool  | 21       |            |            |       |       |              | Abgelehnt                   | n          |
|                                                                                                    | Angebot       |          |            |            |       |       |              |                             |            |
|                                                                                                    | Akzeptiert    | 1        |            |            |       |       |              |                             |            |
|                                                                                                    |               | 0.0      | 100.0 2    | 00.0       | 300.0 | 400.0 | 500.0        |                             |            |

Abbildung 58: Bericht – Bewerbungsprozess

Die folgenden Berichte stehen Ihnen in Personio standardmäßig zur Verfügung:

- 1. Bewerber: Dieser Bericht zeigt die Anzahl der Bewerber, die sich bei Ihrem Unternehmen beworben haben.
- 2. Kanäle: Dieser Bericht stellt die Anzahl der Bewerbungen dar, die über Ihre jeweiligen Kanäle eingegangen sind.
- **3. Bewerbungsprozess:** Dieser Bericht verzeichnet, wie viele Bewerber Ihre einzelnen Recruiting-Phasen durchlaufen haben. Alle Bewerber, deren Bewerbungseingang in der von Ihnen ausgewählten Periode liegt, werden berücksichtigt. Zusätzlich wird für jede Recruiting-Phase die Conversion Rate berechnet.

## **16** Berichte

- 4. Absagen von Bewerbungen: Dieser Bericht listet auf, wie viele Bewerber innerhalb eines wählbaren Zeitraums entweder abgesagt haben oder von Ihrem Unternehmen abgelehnt wurden. Zusätzlich wird die Phase, in der sich der Bewerber zum Zeitpunkt der Absage befindet, ausgewiesen.
  - Neben den standardisierten Auswertungen unter *Berichte* stellt Ihnen Personio Ihre Bewerberinformationen unter *Recruiting* > *Bewerbungen* zum Export zur Verfügung. Navigieren Sie dazu auf die *weiteren Einstellungen* und wählen Sie *Exportieren*. Dadurch haben Sie die Möglichkeit, individuelle Datensätzen zusammenzustellen und weiterzuverarbeiten.

### Konfiguration

Um die Berichte in Personio individuell zu nutzen, stehen Ihnen unterschiedliche Konfigurationsmöglichkeiten zur Verfügung.

Konfigurieren Sie Ihren Bericht wie folgt:

- 1. Zeitraum: Wählen Sie den gewünschten Berichtszeitraum.
- **2. Gruppierungen:** Bestimmen Sie eine Gruppierung, um Ihre Daten, bspw. pro Recruiting-Kanal, Recruiting-Kategorie oder Position, darstellen zu lassen.
- **3. Filter:** Definieren Sie beliebig viele Filter, um nur eine Auswahl aller Daten zu berücksichtigen. Nutzen Sie dabei die Filterbedingungen *Ist gleich/ Ist nicht gleich.*
- 4. Export: Exportieren Sie den Bericht (exklusive Diagramm) optional im Excel-Format über Aktionen > Exportieren.
- 5. Manuelle Aktualisierung: Aktualisieren Sie den Bericht über das entsprechende Symbol neben *Aktionen*, um die Datengrundlage zu aktualisieren.
  - Fügen Sie mehrere Filter hinzu, so sind diese durch eine UND-Verknüpfung miteinander verbunden. Somit müssen alle Filterbedingungen zutreffen, damit der Bericht die korrekten Bewerberdaten berücksichtigt.

#### 🖉 Notizen

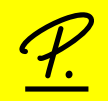